BA 106C/07/en/09.97 Software version 6.02 or later No. 50063021

## mycom COM 121 / 151 O<sub>2</sub> / Temperature **Transmitter / Controller**

**Operating Instructions** 

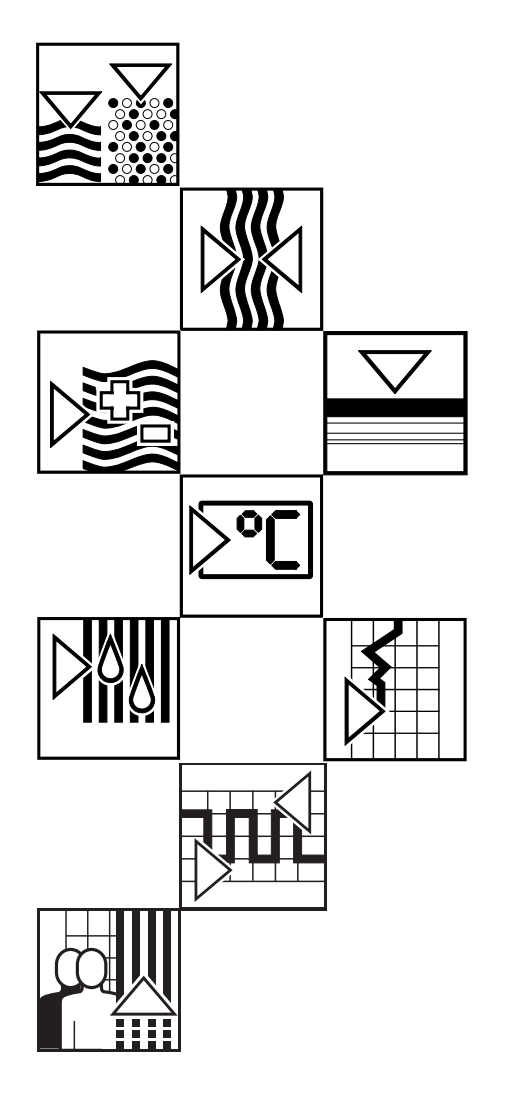

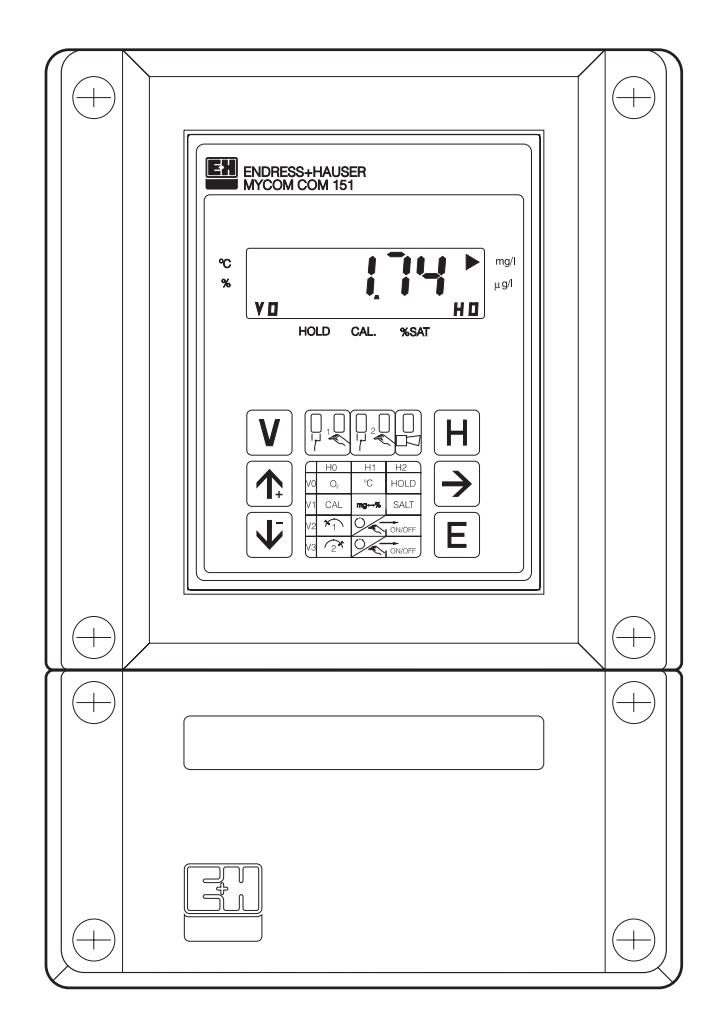

Quality made by Endress+Hauser

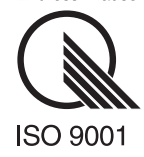

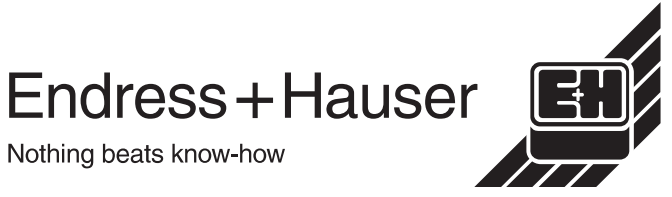

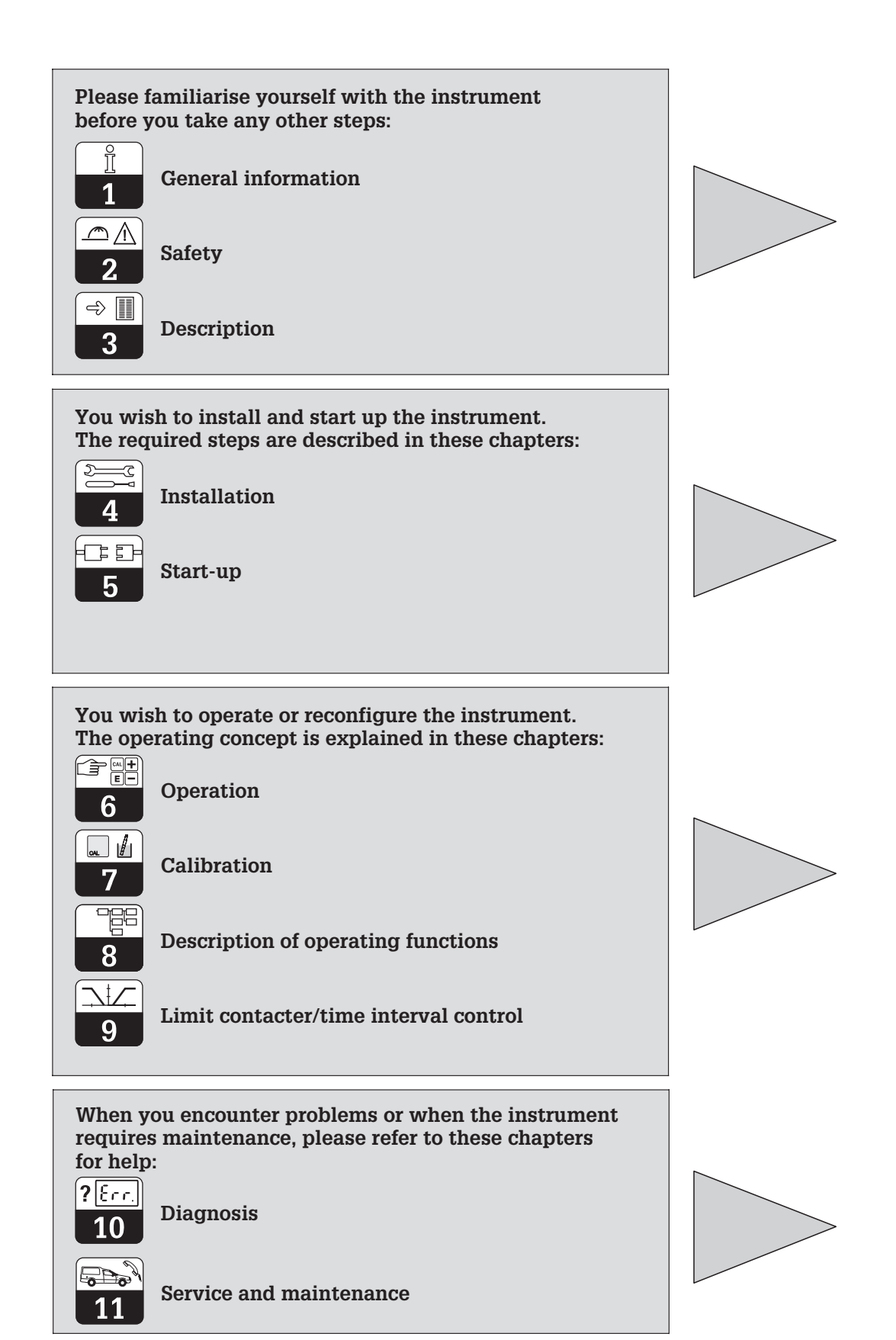

## Table of contents

| <b>1</b><br>1.1<br>1.2                             | General information .<br>Symbols used .<br>Conformity statement.                                                                                                    | <b>2</b><br>2<br>2                |
|----------------------------------------------------|----------------------------------------------------------------------------------------------------|-----------------------------------|
| <b>2</b><br>2.1<br>2.2<br>2.3                      | Safety<br>Intended application .<br>General safety notes .<br>Safety functions .                                                                                                    | <b>3</b><br>3<br>3<br>3           |
| <b>3</b><br>3.1<br>3.2<br>3.3<br>3.4               | Description.<br>Areas of application.<br>Measuring system .<br>Order code<br>Technical data .                                                                                                    | <b>4</b><br>4<br>5<br>6           |
| <b>4</b><br>4.1<br>4.2<br>4.3<br>4.4<br>4.5<br>4.6 | Installation.<br>Storage and transport<br>Unpacking<br>Mounting .<br>Mounting accessories<br>Connection.<br>Connection diagram                                                                                      | 8<br>8<br>10<br>11<br>13          |
| <b>5</b><br>5.1<br>5.2<br>5.3<br>5.4               | Start-up.         Measures before first power-up         Instrument status after first power-up         Measures after first power-up         Power failure handling                                                | <b>14</b><br>14<br>14<br>14<br>14 |
| <b>6</b><br>6.1<br>6.2<br>6.3<br>6.4               | Operation<br>General notes on operation<br>Key functions<br>Hold function<br>Operating matrix                                                                                                    | <b>15</b><br>15<br>16<br>17<br>18 |
| <b>7</b><br>7.1                                    | Calibration.                                                                                                    | <b>20</b><br>21                   |
| 8                                                  | Description of operating functions                                                                                                    | 22                                |
| <b>9</b><br>9.1<br>9.2<br>9.3<br>9.4               | Limit contacter and time interval control         Limit contacter function         Switching contact configuration         Alarm function / fault signalling contact         Time interval control (timer function) | <b>28</b><br>29<br>30<br>31       |
| <b>10</b><br>10.1<br>10.2<br>10.3                  | Diagnosis .<br>Error classes and error numbers.<br>Error display and handling .<br>Error list .                                                                                                    | <b>33</b><br>33<br>33<br>34       |
| <b>11</b><br>11.1<br>11.2<br>11.3<br>11.4<br>11.5  | Service and maintenance<br>Cleaning.<br>Repairs.<br>Preparation for storage, proper disposal<br>Accessories.<br>Index                                                                                               | <b>36</b><br>36<br>36<br>37<br>38 |

### 1. General information

### 1.1 Symbols used

#### Warning

Caution

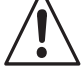

This symbol alerts to hazards which may cause irreparable damage.

| Lun I |
|-------|
|       |

This symbol alerts to possible malfunction due to operator error.

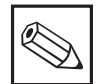

Note

This symbol indicates important items of information.

### **1.2** Conformity statement

The Mycom COM 121 / 151 has been developed and manufactured in accordance with currently valid European standards and directives.

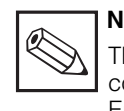

#### Note:

The corresponding certificate of conformity may be requested from Endress+Hauser.

### 2.1 Intended application

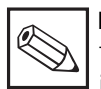

#### Note:

These installation and operating instructions describe the  $O_2$  instrument Mycom COM 121 / 151 equipped with all the options.

The Mycom COM 121 / 151 is a microprocessor-based measuring and control instrument used to determine the dissolved O<sub>2</sub> value. State-of-the-art engineering allows the instrument to be adapted to all dissolved oxygen measuring tasks in a simple manner.

A bilateral limit monitor with two additional long-term time generators permits oxygen control and automatic nitrification/denitrification control systems to be implemented.

### 2.2 General safety notes

#### Warning:

Operating the instrument in any way other than as described in these instructions may compromise the safety and function of the measuring system and is therefore impermissible.

#### Installation, start-up and operation:

The Mycom COM 121/151 instrument has been designed and manufactured for safe operation according to the state of the art in engineering and conforms to the relevant regulations and EC directives (see "Technical data"). However, if used improperly or other than for the intended purpose, it may be hazardous, e.g. due to improper connection. Digital interfaces require separate operating instructions from the Mycom family of instruments:

Mycom Serial Interfaces BA 090C/07/en

The separate operating instructions BA 965C/07/en are required for the oxygen sensors COS 3 / COS 3S.

Installation, electrical connection, start-up, operation and maintenance of the measuring system must therefore be performed exclusively by trained specialist personnel properly authorised by the system operator for such work. The specialist personnel must have read and understood these operating instructions and must adhere to the instructions contained therein.

### 2.3 Safety functions

- Access code: Unauthorised access to the calibration and configuration data of the measuring transmitter is effectively prevented by access codes. The instrument settings can be read at any time without entry of an access code.
- Alarm function: System errors, malfunction and continued violation of a limit will result in an alarm signalled by an alarm contact. The alarm signalling contact is fail-safe by design, i.e. an alarm condition will also be signalled in the event of a power failure.
- **Data integrity:** The instrument configuration is retained even after a power failure.
- Immunity to interference: This instrument is protected against interference, such as pulse-shaped transients, high frequency and electrostatic discharges, according to the applicable European standards. This is only valid, however, for an instrument connected according to the notes in these installation and operating instructions.

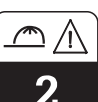

 $\Rightarrow$ 

### Description

### 3. Description

### 3.1 Areas of application

Typical areas of application are:

- Waste water treatment
- Sewage treatment plants
- Water treatment
- Drinking water
- Water monitoring
- Fish farming

### 3.2 Measuring system

The measuring system consists of:

- the oxygen sensor COS 3 / COS 3S
- an appropriate immersion or flow assembly
  the O<sub>2</sub> measuring instrument Mycom COM
- 151 in the field housing

or

• the Mycom COM 121 instrument in the housing for panel mounting

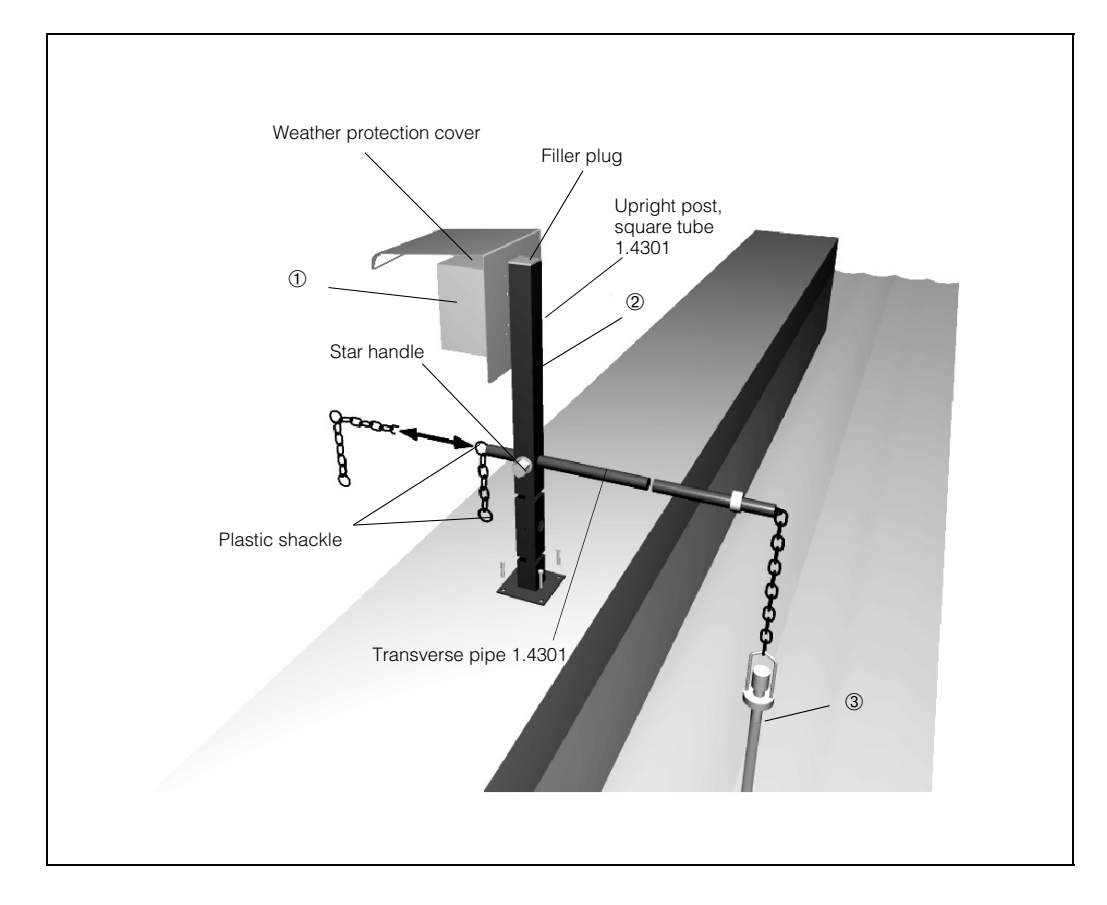

- Fig. 3.1: Example of a complete measuring system with:
- Mycom COM 151 with weather protection cover installed
- ② Universal suspension assembly holder
- ③ O<sub>2</sub> assembly COA 110-40 with oxygen sensor COS 3 installed

#### 3.3 Order code

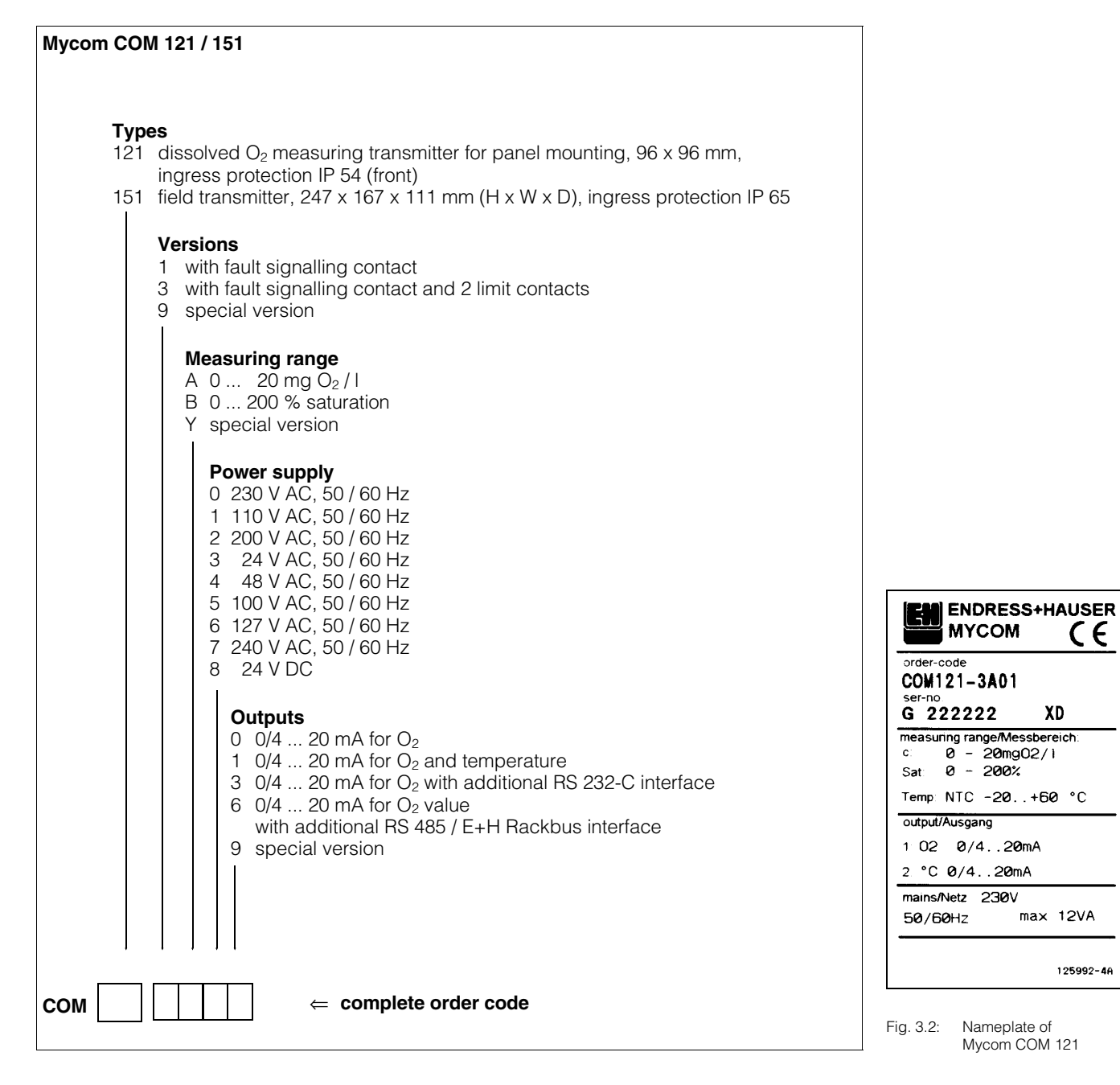

| ENDRESS + H           | HAUSER CE                           |
|-----------------------|-------------------------------------|
| Order-code:           | COM151-3A01                         |
| Serial no./Seriennr:  | G 333333 XD                         |
| measuring range/ c    | c: 0 - 20mg02/1                     |
| Messbereich: 5        | 5at: 0 - 200%<br>Femp:NTC -20+60 °C |
| output/Ausgang:       | 1: 02 0/420mA<br>2: °C 0/420mA      |
| mains/Netz: 2         | 230V 50/60Hz max 12VA               |
| prot.class/Schutzart: | IP 65 126243-4A                     |

Fig. 3.3: Nameplate of Mycom COM 151

Description

BE10M151.CHP

CE

### Description

### 3.4 Technical data

### **Electrical data**

| O <sub>2</sub> measurement with oxygen sensors COS 3 / COS 3S                                                                                                    |
|----------------------------------------------------------------------------------------------------|
| $\begin{array}{cccccccccccccccccccccccccccccccccccc$                                                                                                    |
| Temperature measurementTemperature measuring rangeTemperature signal output (variant)LoadTemperature output rangeTemperature output rangeA 165 KTemperature calibration offsetA 165 K                                                                                                    |
| Limit contacter, timer and alarm functions         Limit contacter / time interval control       2 contact outputs         Function type       MIN or MAX (direct / inverted)         Setpoint settings       0 20 mg / l or 0 200 % SAT         Hysteresis for switching contacts       0 5 mg / l or 0 50 % SAT         Timer interval period       1 1440 min         Contact delay       pickup / dropout         Delay period       0 6000 s         Alarm threshold       0 10 mg / l or 0 100 % SAT |
| General technical data         Measured value display         Indication error of measurement         Display (acc. to DIN IEC 746)         Measured value output (acc. to DIN IEC 746)         Status indication         Electromagnetic compatibility (EMC)         Emission         Immunity         According to DIN EN 50081-1, 01.92                                                                                                    |
| Ambient temperature, nominal operating range       -10 +55 °C         Ambient temperature, limit operating range       -20 +60 °C         Ambient temperature for storage and transport       -25 +85 °C         Relative humidity       10 90 % (non-condensing)                                                                                                    |

BE10M151.CHP

### Electrical data (continued)

| Electrical data and connections |                                                                        |
|---------------------------------|------------------------------------------------------------------------|
| AC power supply 24, 4           | 8, 100, 110, 127, 200, 230, 240 V, -15 +10 %                           |
| Frequency                       |                                                                        |
| DC power supply                 | 24 V, –20 +15 %                                                        |
| Power consumption               | 12 VA                                                                  |
| Contact outputs on COM 121      | . 2 changeover contacts, 1 floating NO contact                         |
| Contact outputs on COM 151      |                                                                        |
| Switching voltage               | max. 250 V AC                                                          |
| Switching current               | max. 3 A                                                               |
| Switching power                 | max. 500 VA                                                            |
| Signal outputs                  | . 1 or 2 x 0 / 4 20 mA, galvanically separated                         |
| Insulation voltage              |                                                                        |
| Auxiliary power supply output   | $\ldots \ldots \pm$ 8.5 V, max. 10 mA (R <sub>i</sub> = 400 $\Omega$ ) |
| Digital interface (variant)     | . optionally RS 232-C, RS 485 or E+H Rackbus                           |
| Hold input                      | ext. floating NO contact                                               |
| Input current                   | max. 10 mA                                                             |
| Terminals                       | terminal block, removable                                              |
| Max. conductor cross section    |                                                                        |
|                                 |                                                                        |

### Physical data

| Dimensions / weights / protection                                                                                                    |                                                                       |
|----------------------------------------------------------------------------------------------------|-----------------------------------------------------------------------|
| COM 121         Dimensions       96 x 96         Weight       96 x 96         Ingress protection (front)       96 x 96         Housing material       96 x 96         Front of housing       96 x 96 | 5 x 176.5 mm (HxWxD)<br>1.1 kg<br>IP 54<br>polycarbonate<br>polyester |
| COM 151         Dimensions                                                                                                    | 67 x 111 mm (HxWxD)<br>                                               |

### 4. Installation

### 4.1 Storage and transport

The packaging material used to store or transport the instrument must provide shock and moisture protection. Optimal protection

### 4.2 Unpacking

- Inspect for any damaged packaging! The post office or freight carrier must be informed of any damage.
   Damaged packaging material must be retained until the matter has been settled.
- Verify that the contents are undamaged! Inform the post office or freight carrier as well as the supplier of any damage.
- Check that the delivery is complete and agrees with the shipping documents. Refer to the nameplate (see fig. 3.2 or 3.3) to verify that you have received the instrument type and version ordered.

The scope of delivery of the Mycom COM 121 (panel-mounted unit) comprises:

- 2 housing fastening elements (order no. 50047795)
- 1 submin D connector (only for instruments equipped with a digital interface) (order no. 50051998)
- Installation and operating instructions
- Instrument identification card(s)

### 4.3 Mounting

The instrument can be mounted as follows:

- COM 121: panel installation
- COM 151: panel installation
  - wall installation
  - post installation

is provided by the original packaging materials. Conformance with the ambient conditions (see technical data) must be assured.

The scope of delivery of the Mycom COM 151 comprises:

- 1 housing mounting kit (order no. 50061357)
- 1 measuring point identification label (order no. 50061359)
- Installation and operating instructions
- Instrument identification card(s)

If you have any questions, consult your supplier or the Endress+Hauser sales agency in your area (see back cover of these installation and operating instructions for addresses).

#### Panel installation of COM 121

The mounting cutout required according to DIN 43 700 is  $92+0.5 \times 92+0.5$  mm. The instrument is installed using the supplied housing mounting elements. The required installation depth is approx. 180 mm.

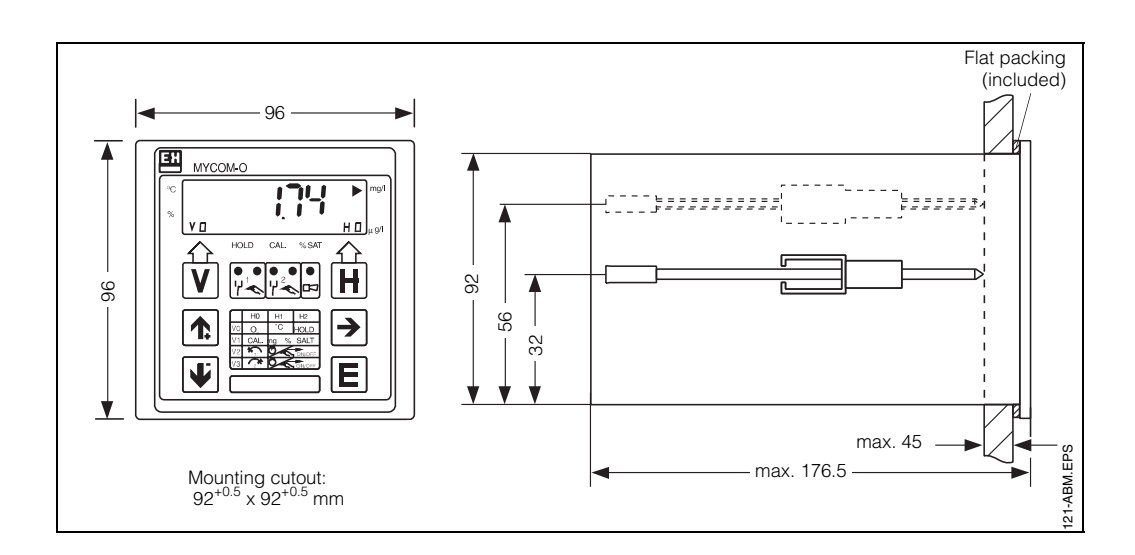

Fig. 4.1: Dimensions of Mycom COM 121/151

#### **Dimensions of COM 151**

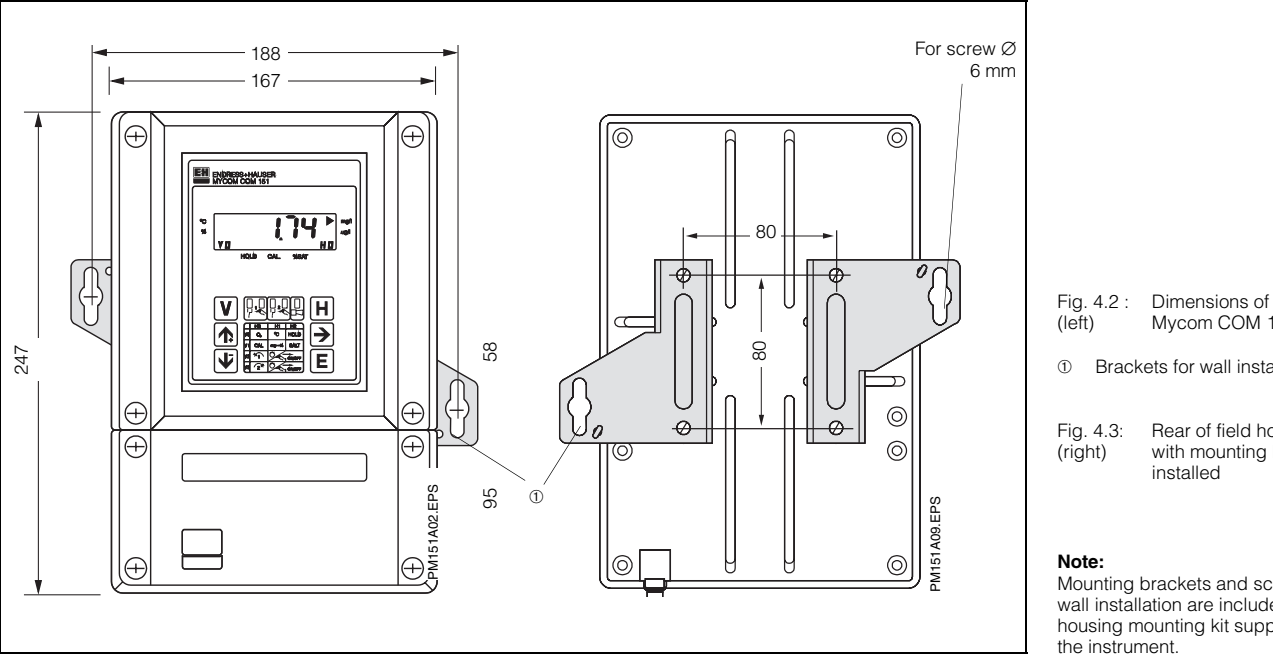

### Mycom COM 151 Brackets for wall installation Rear of field housing

with mounting brackets installed

Mounting brackets and screws for wall installation are included in the housing mounting kit supplied with the instrument.

#### Wall installation of COM 151

Install the mounting brackets on the rear of the instrument according to fig. 4.4.

Refer to figs. 4.2 and 4.3 for the housing and mounting dimensions of the field housing.

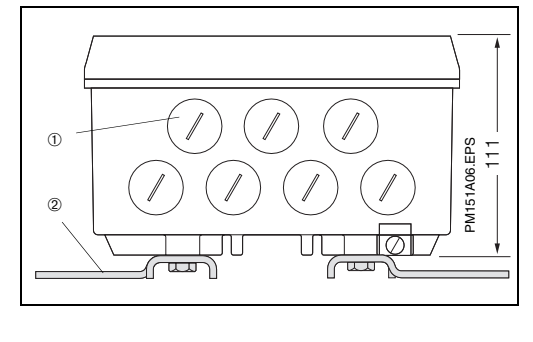

Fig. 4.4: Bottom of field housing with brackets for wall mounting installed

Screw plugs for Pg 13.5 1 2 Mounting brackets

#### Panel installation of COM 151

The instrument is installed using the supplied housing fastening elements (see fig. 4.5). A flat packing (see chapter 11.4) is required to seal the panel cutout.

The cutout required for panel mounting is 161+0.5 x 241+0.5 mm (W x H).

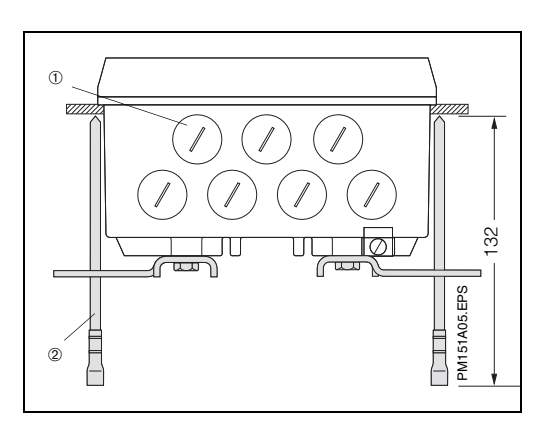

Bottom of field housing with mounting dimensions and tensioning screws for panel mounting installed Fig. 4.5:

1 Screw plugs for Pg 13.5 2 Tensioning screws

#### Post installation of COM 151

The Mycom COM 151 (field housing) can be installed on vertical or horizontal tubing with a max. diameter of 70 mm using parts supplied with the housing mounting kit. These mounting parts are to be installed on the rear of the instrument according to fig. 4.6. Refer to chapter 11.4 regarding other accessories available for the Mycom COM 151.

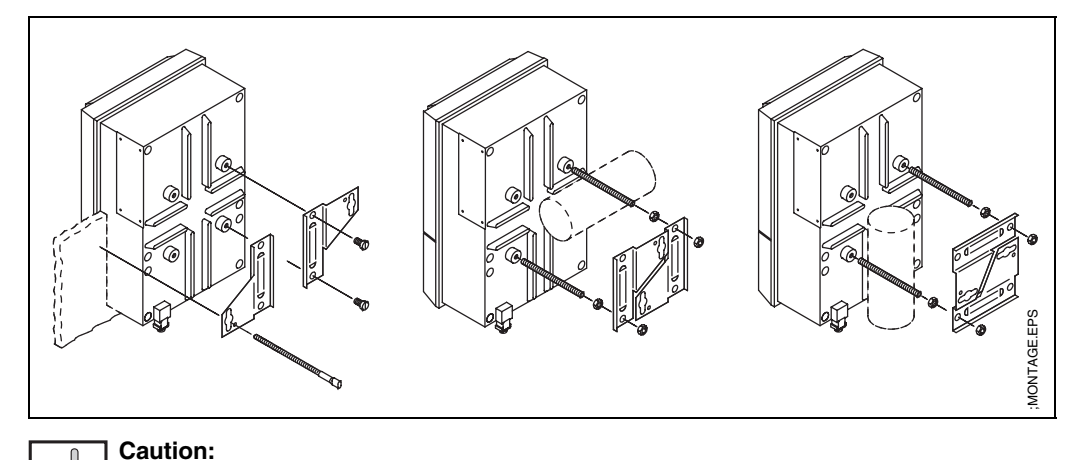

Fig. 4.6: Panel installation and post mounting of Mycom COM 151

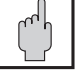

### Outdoor installation

Long-term, direct exposure of the instrument front to solar radiation is to be avoided.

Install weather protection cover CYY 101 in these cases.

### 4.4 Mounting accessories

#### Weather protection cover CYY 101

Weather protection cover CYY 101 can be attached directly to the upright post of assembly holder CYH 101 by means of two M8 screws (see fig. 4.8, mounting position ①).

Two round post mounting brackets (see fig. 4.7, order no. 50062121) are required to install the weather protection cover on vertical or horizontal tubing or posts with a max. cross section of 60 mm.

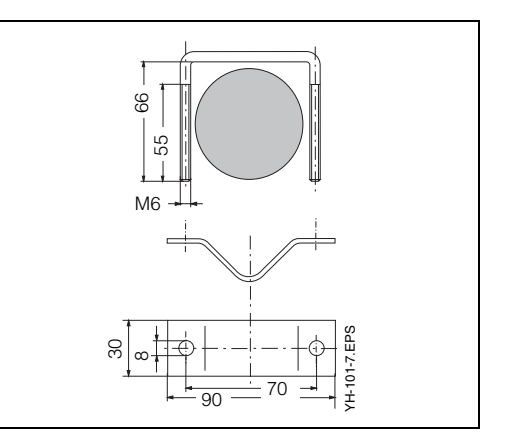

Fig. 4.7: Round post mounting for weather protection cover CYY 101 if not installed on assembly holder CYH 101

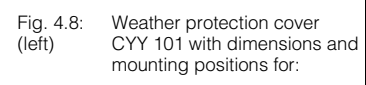

- Installation on upright post CYH 101 with two M8 screws
- Installation on vertical or horizontal tubing with 2 round post mounting brackets
- Installation of O<sub>2</sub> meas. transmitter Mycom COM 151
- Wall installation

Fig. 4.9 Weather protection cover CYY (right) 101 with Mycom COM 151 installed on upright post

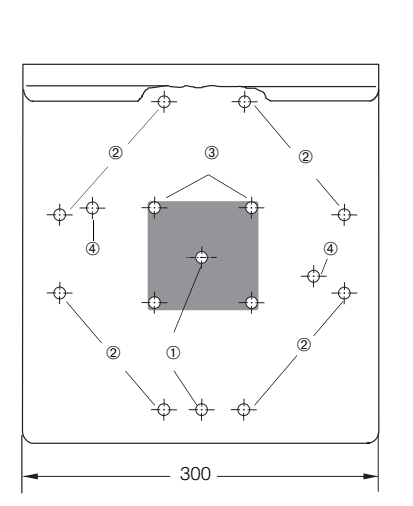

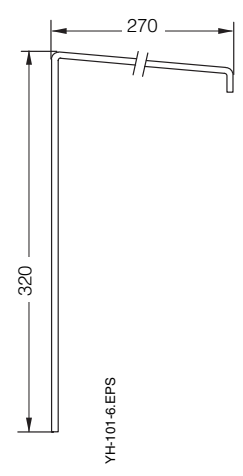

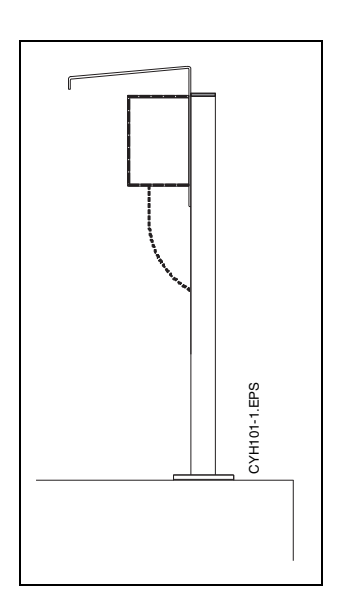

#### Installation

#### BE10M151.CHP

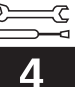

#### Junction box VS

(Order No. 50001054)

Junction box VS, equipped with a plug-in socket, is required to extend the length of the standard connecting cable supplied with the COS 3 / COS 3S oxygen sensor (max. length 15 m).

Junction box VS is equipped with a 7-pin plug for the sensor and a cable gland for the signal line extension.

Ingress protection of junction box is IP 65.

Recommended extension cable: Type OMK (order no. 50004124)

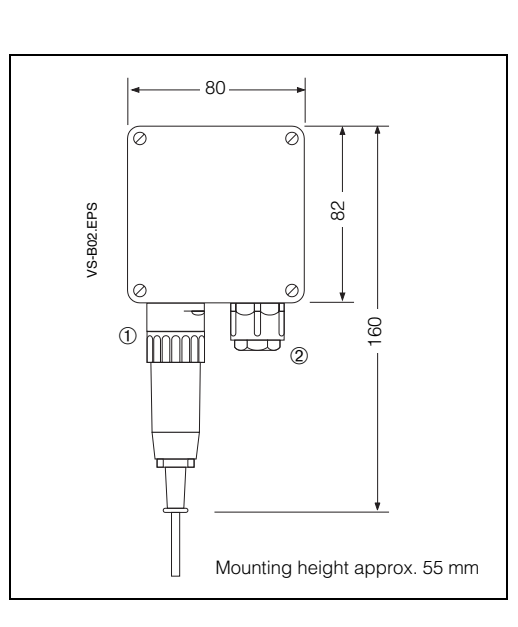

Fig. 4.10: Junction box VS for extension of connecting cable between oxygen sensor and instrument

- ① Plug-in connector
- 2 Pg 13.5 cable gland

### 4.5 Connection

The following connections must be established:

- Mains connection
- Switching contact connection (depending on instrument version)
- O<sub>2</sub> signal output (0/4 ... 20 mA) connection if required
- O2 sensor COS 3 / COS 3S

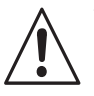

#### Warning:

Work under tension and connection to the mains may only be performed by properly trained personnel.

A mains disconnecting device must be installed close to the instrument and identified as a mains disconnecting device for the COM 121 / 151 (see EN 61010-1).

Before connecting the instrument to the mains, make sure the mains voltage matches the voltage rating on the nameplate.

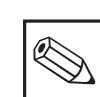

#### Note:

This instrument has been designed and tested according to the applicable European regulations with regard to electromagnetic compatibility.

However, optimal EMC protection is only guaranteed for a properly grounded instrument with a screened measured value output line.

Keep the screen connection to the grounding terminal (PE) as short as possible. Do not solder an extension onto the screen! This also applies to the connection of junction box VS.

Ground the upright post when installing the field housing (COM 151) to increase immunity to interference. Running the cable in the post will improve interference suppression.

After installing and connecting the instrument and sensors, the entire measuring system must be checked for proper function.

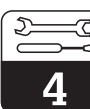

### Installation

#### $( \rightarrow )$ Ŧ ENDRESS+HAUSER MYCOM COM 151 <u>{</u>]4 ≻ € % ΗП ٧D CAL RARE H V $\rightarrow$ 个 J Е $\oplus$ $\pm$ 000000 Ø 0000 $\bigcirc$ $\bigcirc$ 000 ₫Ø Þ 0 0 Ŧ $\bigcirc$ $\bigcirc$ Πt Π 1 2

#### **Connection of COM 151**

The mains and the signal lines are connected to the terminal strip in the separate connection compartment (see fig. 4.10). A plug-in connector is provided for connecting the  $O_2$  sensor.

- Replace the screw plugs underneath the instrument with the corresponding number of Pg cable glands.
- Introduce the connecting cables through the Pg cable glands (see fig. 4.10).
- Connect the instrument according to the connection diagram (see fig. 4.11). Signal cables must be spatially separated from mains and power cables.
- Tighten the cable glands.
- Install the cover on the separate terminal connection compartment and tighten the cover screws.

#### Connection of COM 121

The signal, mains and switching contact connections to the instrument are established via the (removable) terminal strip.

| T                                    | erminals                                                                                                    |
|--------------------------------------|----------------------------------------------------------------------------------------------------|
| Cross section:                       | 4.0 mm <sup>2</sup>                                                                                                    |
| Temperature<br>output on<br>COM 121: | 2 terminals with a max.<br>cross section of<br>2.5 mm <sup>2</sup>                                                                                                    |
| Optionally<br>connectable:           | <ol> <li>wire with 2.5 mm<sup>2</sup></li> <li>wire with 4.0 mm<sup>2</sup></li> <li>litz wires with 1.5 mm<sup>2</sup></li> <li>each and end sleeves</li> <li>litz wire with 2.5 mm<sup>2</sup></li> <li>and end sleeve</li> </ol> |
| Terminal designations:               | acc. to DIN 45140                                                                                                    |

| Cable lengths available for oxygen sensor COS 3/COS 3S             | Extension cable |  |  |  |  |
|--------------------------------------------------------------------|-----------------|--|--|--|--|
| COS 3 : 1.5 / 7 / 15 m                                             | OMK             |  |  |  |  |
| COS 3S : 1.5 / 7 / 15 m                                            | OWIX            |  |  |  |  |
| Special sensor versions up to 50 m                                 |                 |  |  |  |  |
| Use junction box VS for extension (max. total cable length: 100 m) |                 |  |  |  |  |

- Fig. 4.10: Mycom COM 151 with connections in separate terminal connection compartment
- ① Plug-in connection for O<sub>2</sub> sensor COS 3 / COS 3S
- Meas. signal output, interface
- ③ Power supply

BE2OM151.CHP

### 4.6 Connection diagram

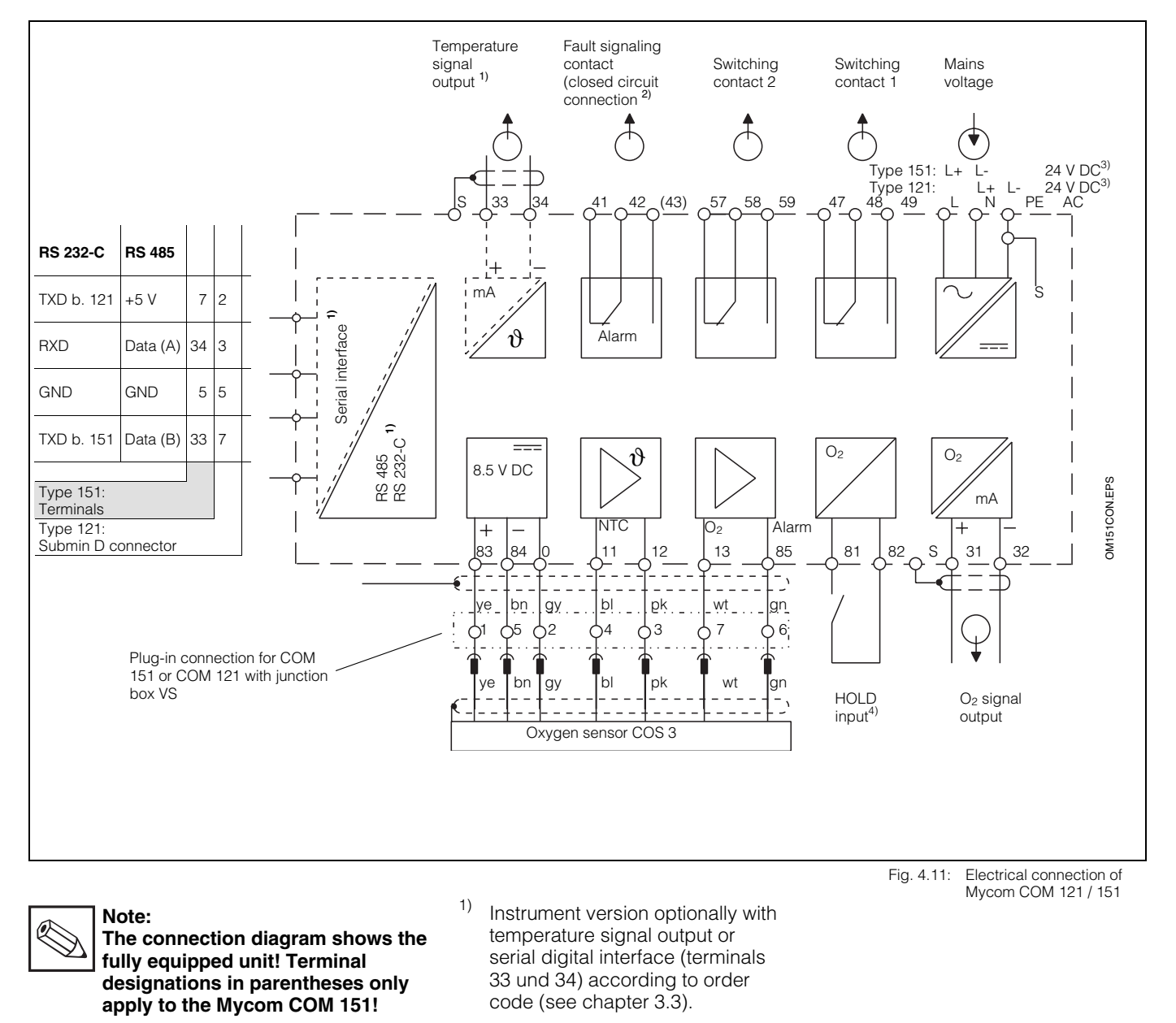

Please also note the connection diagram on the instrument (COM 121) or inside the connection compartment (COM 151).

2) Contact status shown: no current or fault present

Terminal 43 does not exist on COM 121.

All switching contacts are thoroughly interference-suppressed. External loads connected may have to be additionally interference-suppressed.

- <sup>3)</sup> 24 V DC: floating or minus pole grounded
- <sup>4)</sup> When operating more than one Mycom series instruments, each hold input requires its own potential-free contact.

### 5. Start-up

## 5.1 Measures before first power-up

Familiarise yourself with the operation of the measuring transmitter before switching it on for the first time.

### Caution:

- Make sure all connections have been established correctly before power-up!
- Make sure the oxygen sensor is connected.

### Warning: • Before p

 Before power-up make sure that there is no risk of damage to the system the instrument is a part of; for example, due to valves or pumps that might operate in an uncontrolled manner, etc.

### 5.2 Instrument status after first power-up

 After power-up, all LCD segments of the display are briefly activated (approx. 2 s), and all LEDs turn red. Then the unit starts measuring (matrix position V0 / H0).

## The operating and start-up levels are locked.

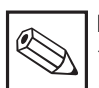

### Note:

The instrument automatically starts up in matrix field V0 / H0 (measurement) following interruptions in operation.

## 5.3 Measures after first power-up

• Calibrate the instrument as described in chapter 7. Also observe the operating instructions for the oxygen sensor COS 3/COS 3S.

### 5.4 Power failure handling

- In the event of a power failure with a maximum duration of 20 ms, measuring operation continues.
- If there is a power failure with a duration of more than 20 ms, measuring operation is interrupted, but the values entered for the parameters are retained.
- When the operating voltage returns, the unit resumes measuring operation as described in chapter 5.1.

### 6. Operation

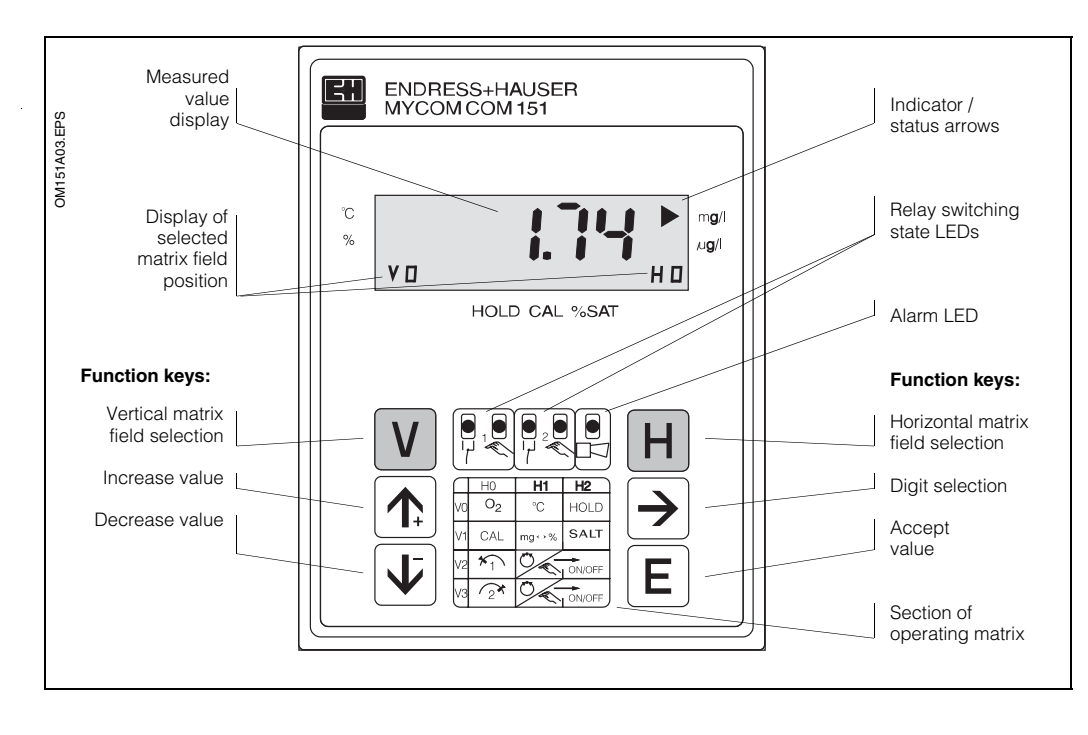

6.1 General notes on operation

Fig. 6.1: Mycom COM 121 / 151 Front view of instrument with display and operating elements

The operation of the unit is matrix-oriented, i.e. each function of the instrument is assigned one position in a  $10 \times 10$  field matrix (fields V0 / H0 to V9 / H9, see double page 19/20).

The operating functions are selected via the V (vertical) and H (horizontal) keys. These keys step through the matrix fields, including those which have not been assigned. The key functions are explained in chapter 6.2.

The functions of the matrix are grouped into 3 levels according to their purpose:

#### • Level 0: Indication

- $(O_2 \text{ concentration, saturation})$
- Level 1: **Operation** (calibration, hold) Code entry: **1111**
- Level 2: Start-up (current output assignment, damping; controller functions) Code entry: 2222

Without previous entry of code 1111 or 2222, the content of the matrix fields is only displayed and cannot be modified.

All matrix fields where the corresponding function has not been activated display:

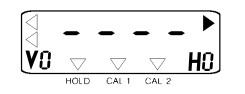

#### Unlocking the levels

- Select matrix field V0 / H0 and press the E key
- The code number last entered is displayed in field V8 / H9
- Unlock level 1 **Operation** by entering **code 1111** or
- level 2 **Start-up** (including level 1 Operation) by entering **code 2222**
- Acknowledge by pressing the E key
- Return to matrix field V0 / H0 (measured value display) by pressing the V and H keys simultaneously

#### Locking levels 1 and 2

Proceed as described above but enter any value **except** 1111 or 2222.

The instrument is automatically locked (code 0000) following interruptions in operation.

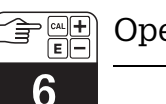

### Operation

### 6.2 Key functions

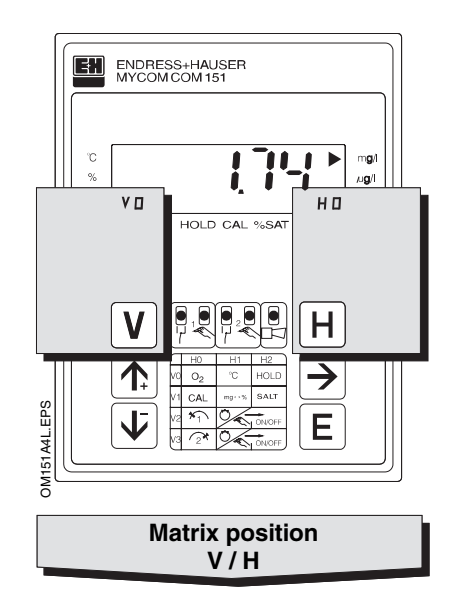

V key: Select matrix

Selection of row: matrix fields V0 to V9

Each key stroke increases the V (row) display value by one.

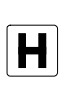

H key: Selection of column: matrix fields H0 to H9

Each key stroke increases the H (column) display by one.

**Example:** To select matrix field V1 / H2:

Press V key 1 time Press H key 2 times

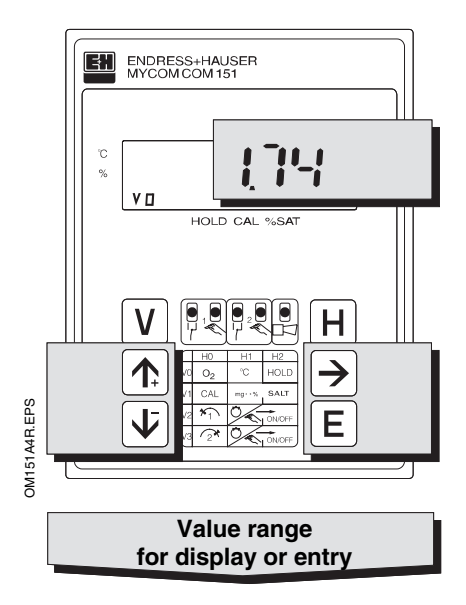

Display for locked matrix fields:

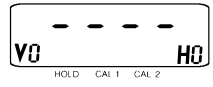

Display for matrix fields that can be changed: digit that can be edited flashes.

Use these keys to enter values and select functions:

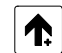

Increase value

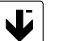

Decrease value

►

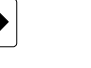

 Select digit: This key cycles from 1st digit to 2nd digit, 3rd digit, etc.

- Start editingRecall after E
- Recall after

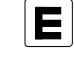

Accept matrix field value displayed or modified.

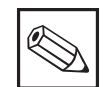

Note:

- Code 0000 is always displayed in matrix field V8 / H9 when the instrument is started up for the first time or after power failures.
- Only matrix field V8 / H9 can be selected directly with the "E" key. All other matrix fields must be accessed by means of individual selection with the "V" and "H" keys.
- Jumping back to matrix field
   V0 / H0 by pressing the "V " and "H " keys at the same time is possible from any matrix field position.

### 6.3 Hold function

Activation of the hold function freezes the existing current outputs to their present values. In automatic operation, all contacts go to their normal positions. Any accumulated alarm time is reset to 0.

This function is advantageous e.g. for performing a calibration, maintenance work etc. It guarantees a constant controller output for external control by using the Mycom's current output.

The hold function can be activated in three different ways:

- by manual switching on and off at the device
- as a special calibration hold during sensor calibration only or
- by external triggering (potential-free normally open contact) at the hold input.

#### Manual activation of HOLD

By entering ",1" in the matrix field V0 / H2, HOLD is switched on. Entering ",0" terminates HOLD.

#### HOLD during calibration

HOLD during calibration is preselected by entering "1" in the matrix field V1 / H9. **Advantage:** When measuring operation is resumed after completed calibration, HOLD is *automatically* switched off. This ensures a correct return to correct control or measured value recording. A delay time of 3 min for adapting the sensor to the medium is taken into account automatically.

#### Activation of HOLD by external triggering

HOLD is activated as long as the connection between terminals 81 and 82 is closed by an external switching contact.

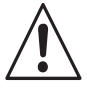

Warning:

If several Mycom devices are operated, then each HOLD input needs its own potential-free contact.

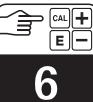

|                                                        | Basic functions 1                                    | V0<br>H0                                                                                                    | Temperature<br>display<br>-20 to +60 °C<br>H1                                                                         | HOLD           OFF / ON           0 = OFF           H2           Default: 0                                | Z222         Toggle           0          20 mA /           V0         4          20 mA           H3         0         0         to 20 mA           1         4         to 20 mA           Default:         1 |
|--------------------------------------------------------|------------------------------------------------------|----------------------------------------------------------------------------------------------------|----------------------------------------------------------------------------------------------------|----------------------------------------------------------------------------------------------------|----------------------------------------------------------------------------------------------------|
|                                                        | Basic functions 2                                    | 1111<br>See description<br>in chapter 7<br>HO                                                                                                    | Toggle           mg/l ↔ % SAT           0 = mg/l           1 = % SAT           Default: 0                             | Entry of salinity         V1         0.0 to 4.0 %         H2         Default: 0.0                          |                                                                                                    |
|                                                        | Limit / contact<br>configuration<br>for controller 1 | Setpoint entry           for limit contacter/<br>controller 1           0.00 to 20.00 mg/l           0.0 to 200.0 % SAT           Default: 0.5/5.0 mg/l/%         | 1111<br><b>Toggle</b><br><b>Auto / Manual</b><br>0 = manual<br>1 = automatic<br>Default: 1                            | 1111 Manual OFF / ON<br>V2<br>H2 Keys <b>A</b>                                                             | 2222 Pickup delay<br>limit contacter 1<br>V2<br>H3<br>Default: 0s                                                                                                    |
| — Optional functions depending on instrument variant — | Limit / contact<br>configuration<br>for controller 2 | Setpoint entry           for limit contacter/           controller 2           0.00 to 20.00 mg/l           0.0 to 200.0 % SAT           Default: 5.0/50.0 mg/l/% | 1111 Toggle<br>Auto / Manual<br>V3 0 = manual<br>1 = automatic<br>Default: 1                                          | 1111 Manual OFF / ON<br>V3<br>H2 Keys 💽 👽                                                                  | 2222       Pickup delay         limit contacter 2       0 to 6000 s         H3                                                                                                    |
|                                                        |                                                      |                                                                                                    |                                                                                                    |                                                                                                    |                                                                                                    |
|                                                        |                                                      |                                                                                                    |                                                                                                    |                                                                                                    |                                                                                                    |
|                                                        |                                                      |                                                                                                    |                                                                                                    |                                                                                                    |                                                                                                    |
|                                                        | Alarm                                                | 11111 Alarm threshold<br>Alarm for<br>setpoint + threshold<br>0.0 to 10.0 mg/l<br>0.0 to 100.0 % SAT<br>Default: 0.5/5.0 mg/l/%                                   | 1111 Alarm delay<br>0 to 6000 s<br>V7<br>H1<br>Default: 0 s                                                           | 2222 Toggle<br>steady /<br>Y7 fleeting contact<br>0 = steady contact<br>1 = fleeting contact<br>Default: 0 | 2222       Alarm assignment         0 = both limit contacts         1 = limit contact 1         2 = limit contact 2         Default: 0                                                                       |
|                                                        | Interface<br>configuration,<br>unlock / lock         | 2222 Parity<br>0 = none<br>1 = odd<br>2 = even<br>Default: 2                                                                                                    | Baud rate           selection           0 = 4800 Bd           1 = 9600 Bd           2 = 19200 Bd           Default: 1 |                                                                                                    |                                                                                                    |
|                                                        | Service and simulation                               | V9<br>H0                                                                                                    | ServiceDisplays and clears autoV9resets (watchdogtriggering due toH1EMC events)                                       | Display<br>instrument<br>V9 configuration<br>H2                                                            | Software version<br>V9<br>H3                                                                                                    |

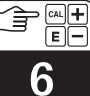

BDXOM151.CHP

| 2222 Rate of rise<br>mA / s<br>V0 0.1 to 20.0 mA / s<br>H4<br>Default: 20.0 mA/s | 2222 <b>O<sub>2</sub> at 0 / 4 mA</b><br>0.0 to 10.0 mg / I<br>0.0 to 100.0 % SAT<br>H5<br>Default: 0 mg/l; %                                                                                                    | 2222 <b>O<sub>2</sub> at 20 mA</b><br>2.0 to 20.0 mg / I<br>20.0 to 200.0 % SAT<br>H6<br>Default: 10.0;100 . mg/l; % | 2222 <b>Temperature</b><br>at 0 / 4 mA<br>-20.0 to +50.0 °C<br>H7<br>Default: 0°C        | 2222         Temperature<br>at 20 mA           V0         -10.0 to +60.0 °C           H8         Default: 40.0 °C | 2222 Calibration<br>temperature<br>V0 measurement<br>H9 -3.0 to +3.0 °C<br>Default: 0.0 °C                            |
|----------------------------------------------------------------------------------|----------------------------------------------------------------------------------------------------|----------------------------------------------------------------------------------------------------|------------------------------------------------------------------------------------------|----------------------------------------------------------------------------------------------------|----------------------------------------------------------------------------------------------------|
|                                                                                  |                                                                                                    |                                                                                                    |                                                                                          | 2222 Time interval<br>control<br>V1 ON / OFF<br>H8 0 = 0FF<br>1 = 0N<br>Default: 0                                | 1111       HOLD during calibration         V1       ON / OFF         H9       0 = OFF         1 = ON       Default: 0 |
| 2222 Dropout delay<br>limit contacter 1<br>V2<br>H4<br>Default: 0 s              | Default: 0         Default: 0         Default                                                                                                    | 2222       Toggle         NC / NO contact         0 = NC contact         1 = NO contact         Default: 1           | 2222 Hysteresis<br>0.0 to 5.0 mg / I<br>0.0 to 50.0 % SAT<br>H7<br>Default: 0.1/1 mg/l % | 2222 <b>Timer 1</b><br>1 to 1440 min<br><b>V2</b><br>H8<br>Default: 1min                                          |                                                                                                    |
| 2222 Dropout delay<br>limit contacter 2<br>0 to 6000 s<br>H4<br>Default: 0 s     | Image: Sympletic sympletcy and sympletcy and symp | 2222       Toggle         NC / NO contact         0 = NC contact         1 = NO contact         Default: 1           | 2222 Hysteresis<br>0.0 to 5.0 mg / I<br>0.0 to 50.0 % SAT<br>H7<br>Default: 0.5 mg/l %   | 2222 Timer 2<br>1 to 1440 min<br>H8<br>Default: 1min                                                              |                                                                                                    |
|                                                                                  |                                                                                                    |                                                                                                    |                                                                                          |                                                                                                    |                                                                                                    |
|                                                                                  |                                                                                                    |                                                                                                    |                                                                                          |                                                                                                    |                                                                                                    |
|                                                                                  |                                                                                                    |                                                                                                    |                                                                                          |                                                                                                    |                                                                                                    |
|                                                                                  |                                                                                                    |                                                                                                    |                                                                                          |                                                                                                    |                                                                                                    |
|                                                                                  |                                                                                                    |                                                                                                    |                                                                                          |                                                                                                    | Unlock /<br>Lock<br>0000 to 9999<br>V8<br>Default: 0000                                                               |
| 2222 Device addresses<br>RS 485: 0 to 64<br>RS 232-C: 1 to 32<br>H4              | <sup>2222</sup> Preset<br>values<br>V9 (defaults)<br>H5                                                                                                    |                                                                                                    |                                                                                          | 2222 Simulation<br>ON / OFF<br>0 = simulation OFF<br>1 = simulation ON                                            | 2222 Output current<br>simulation<br>V9 0.00 to 20.00 mA<br>H9                                                        |

### 7. Calibration

During calibration, the measuring transmitter is adapted to the sensor characteristics. Since the COS 3 / COS 3S sensor does not need to be zero-calibrated, the calibration can be performed as a one-point calibration in the presence of oxygen.

The calibration is performed in air (preferably water vapour-saturated, e.g. close to a water surface).

Sensor calibration is required in the following cases:

- After start-up
- After membrane or electrolyte replacement
- After cleaning of the gold cathode or counter-electrode
- After extended periods of interruption with the sensor disconnected
- At typical intervals according to experience

Typical recalibration intervals according to application:

- Drinking water: 1 to 6 months
- Water monitoring (rivers, lakes): 1 to 4 months
- Communal waste water: 2 weeks to 3 months
- Industrial waste water: 1 week to 2 months

#### Presetting the measuring transmitter

Depending on what has been selected in matrix field V1 / H 1 (mg / I or % SAT), the measured oxygen value is displayed:

• either

in concentration units (mg/l). If required, a salinity correction value (V1 / H2) is used by the instrument to determine and display the reduced  $O_2$  concentration.

• or

as a saturation index percentage (% SAT).

## Measures for first calibration and recalibration

- Pull off the sensor protection cap.
- The sensor should be dry on the outside and located in air. For maximum accuracy, the air should preferably be water vapour-saturated. Therefore the sensor should be mounted above and close to a water surface. However, the membrane should remain dry during the entire calibration sequence.
- Wait for 60 minutes (polarisation time). The polarisation time is over when the measured value stabilises and remains constant after elevated initial values that decrease over time.

#### Measures to take for calibration

- Remove the sensor from the medium.
- Clean and dry the exterior of the sensor with a moist cloth or sponge (particularly the membrane).
- Only if the sensor has been removed from a closed system with an operating pressure higher than the atmospheric pressure: Open membrane cap briefly for pressure compensation, clean if necessary and replace electrolyte, then replace cap. Wait for sensor to polarise (30 to 60 min).
- Wait for the sensor to adapt to the ambient air temperature (approx. 20 minutes). Avoid direct exposure to sunlight.
- Start the calibration procedure when the measured value display on the instrument is stable.
- Return the sensor to the medium following successful calibration.

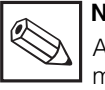

### Note:

Also observe the notes on maintenance and cleaning in the operating instructions for the COS 3 / COS 3S (BA 065C/07/e).

### *mycom* COM 121 *mycom* COM 151

## Short Operating Instructions / Configuration

Supplement to operating instructions BA 106C/07/en

#### Instrument front panel

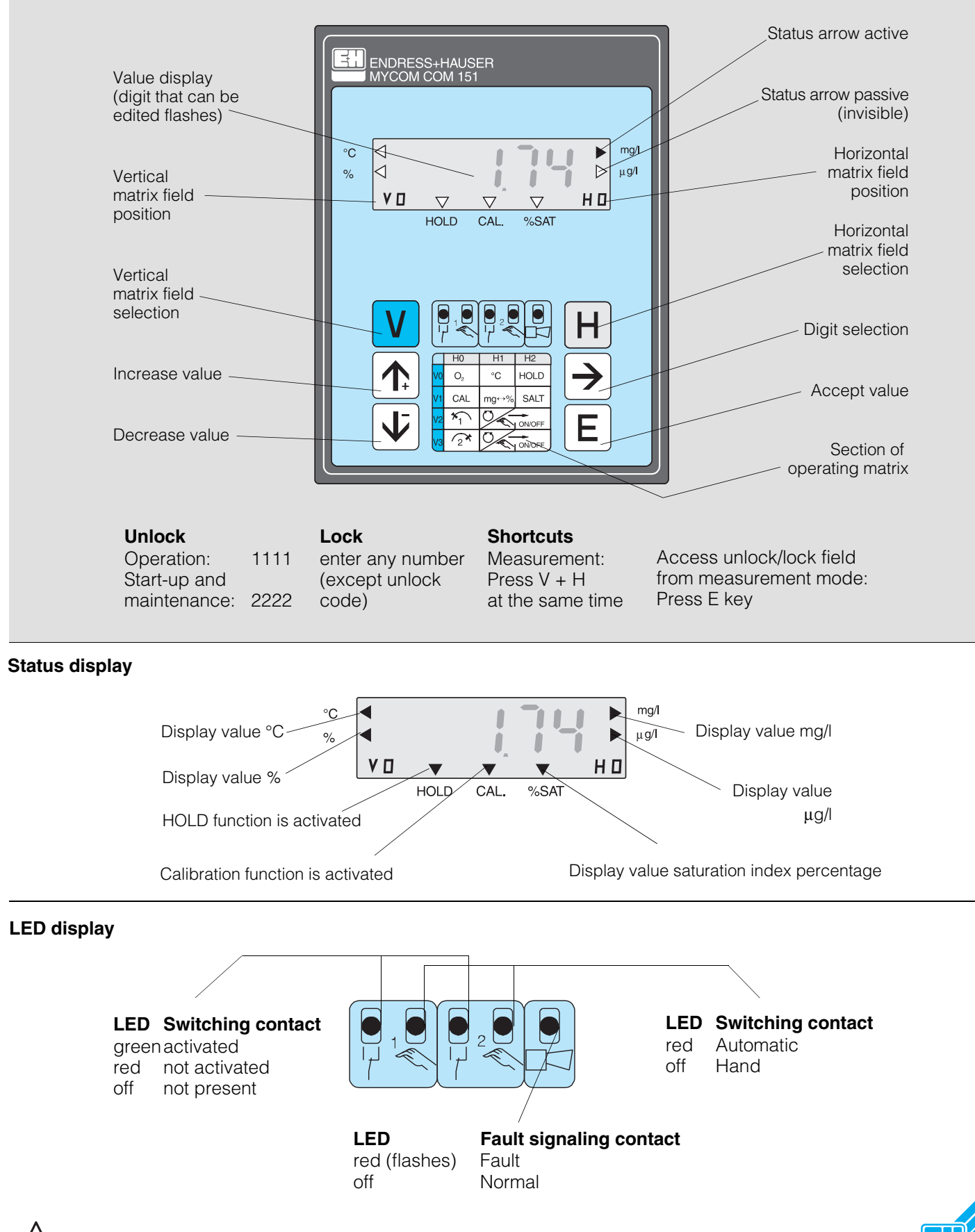

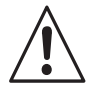

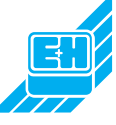

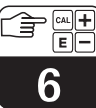

|                              | Basic functions 1                                    | Measurement           0.0 to 22.0 mg / I           0.0 to 220.0 % SAT                                                                                | <b>Temperature</b><br>display<br>-20 to +60 °C<br>H1                                                              | HOLD           OFF / ON           0 = 0FF           1 = 0N           Default: 0                                                                          | 2222         Toggle           0 20 mA /         4           4 20 mA         0 = 0 to 20 mA           1 = 4 to 20 mA         0           Default: 1         1 |
|------------------------------|------------------------------------------------------|----------------------------------------------------------------------------------------------------|----------------------------------------------------------------------------------------------------|----------------------------------------------------------------------------------------------------|----------------------------------------------------------------------------------------------------|
|                              | Basic functions 2                                    | 1111<br>V1<br>H0                                                                                                    | Toggle           mg/l ↔ % SAT           0 = mg/l           1 = % SAT           Default: 0                         | V1<br>H2<br>Default: 0.0                                                                                                    |                                                                                                    |
|                              | Limit / contact<br>configuration<br>for controller 1 | Setpoint entry<br>for limit contacter/<br>controller 1           0.00 to 20.00 mg/l           0.0 to 200.0 % SAT           Default: 0.5/5.0 . mg/l/% | 1111       Toggle         Auto / Manual       0 = manual         1 = automatic       1         Default: 1       1 | 1111 Manual OFF / ON<br>V2<br>H2<br>Keys                                                                                                    | 2222 Pickup delay<br>limit contacter 1<br>0 to 6000 s<br>Default: 0                                                                                          |
| instrument variant           | Limit / contact<br>configuration<br>for controller 1 | Setpoint entry<br>for limit contacter /<br>controller 2           0.00 to 20.00 mg/l           0.0 to 200.0 % SAT           Default: 5.0/50.0 mg/l/% | 1111       Toggle         Auto / Manual         0 = manual         1 = automatic         Default: 1               | 1111 Manual OFF / ON<br>V3<br>H2                                                                                                    | 2222 Pickup delay<br>limit contacter 2<br>0 to 6000 s<br>Default: 0s                                                                                         |
|                              |                                                      |                                                                                                    |                                                                                                    |                                                                                                    |                                                                                                    |
| epending or                  |                                                      |                                                                                                    |                                                                                                    |                                                                                                    |                                                                                                    |
| unctions de                  |                                                      |                                                                                                    |                                                                                                    |                                                                                                    |                                                                                                    |
| <ul> <li>Optional</li> </ul> | Alarm                                                | Alarm thresholdAlarm for<br>setpoint + thresholdHO0.0 to 10.0 mg/l<br>0.0 to 100.0 % SATDefault: 0.5/5.0 mg/l/%                                      | 1111 Alarm delay<br>0 to 6000 s<br>V7<br>H1<br>Default: 0 s                                                       | 2222       Toggle         steady /         V7       fleeting contact         H2       0 = steady contact         1 = fleeting contact         Default: 0 | <ul> <li>2222 Alarm assignment</li> <li>0 = both limit contacts</li> <li>1 = limit contact 1</li> <li>2 = limit contact 2</li> <li>Default: 0</li> </ul>     |
|                              | Interface<br>configuration,<br>unlock / lock         | 2222 <b>Parity</b><br>0 = none<br>1 = odd<br>2 = even<br>Default: 2                                                                                  | 2222<br><b>Baud rate</b><br><b>selection</b><br>0 = 4800 Bd<br>1 = 9600 Bd<br>2 = 19200 Bd<br>Default: 1          |                                                                                                    |                                                                                                    |
|                              | Service and simulation                               | V9<br>H0                                                                                                    | Service<br>Display and clears auto<br>resets (watchdog<br>triggering due to<br>EMC events)                        | Display<br>instrument<br>configuration<br>H2                                                                                                    | Software version<br>V9<br>H3                                                                                                    |
|                              | Indication Opera                                     | ation (code 1111)                                                                                                    | Start-Up (code                                                                                                    | 2222)                                                                                                    |                                                                                                    |

KE-OM151.CHP

# 

| 2222 Rate of rise<br>mA / s<br>0.1 to 20.0 mA / s<br>Default: 20.0 mA/s        | 2222 <b>O<sub>2</sub> at 0 / 4 mA</b><br>0.0 to 10.0 mg / I<br>0.0 to 100.0 % SAT<br>H5<br>Default: 0 mg/l/% | 2222 <b>O<sub>2</sub> at 20 mA</b><br>2.0 to 20.0 mg / I<br>20.0 to 200.0 % SAT<br>H6<br>Default: 10.0;100 mg/l/% | 2222 <b>Temperature</b><br>at 0 / 4 mA<br>-20.0 to +50.0 °C<br>H7<br>Default: 0°C       | 2222         Temperature<br>at 20 mA           V0         -10.0 to +60.0 °C           H8   | 2222 Calibration<br>temperature<br>Measurement<br>H9 -3.0 to +3.0 °C<br>Default: 0.0 °C                                  |
|--------------------------------------------------------------------------------|----------------------------------------------------------------------------------------------------|----------------------------------------------------------------------------------------------------|-----------------------------------------------------------------------------------------|--------------------------------------------------------------------------------------------|----------------------------------------------------------------------------------------------------|
|                                                                                |                                                                                                    |                                                                                                    |                                                                                         | 2222 Time interval<br>control<br>V1 ON / OFF<br>H8 0 = OFF<br>1 = ON<br>Default: 0         | 1111       HOLD during<br>calibration         V1       ON / OFF         H9       0 = OFF         1 = ON       Default: 0 |
| 2222 Dropout delay<br>V2 limit contacter 1<br>0 to 6000 s<br>Default: 0 s      | 2222 Toggle<br>MIN / MAX<br>0 = MIN<br>1 = MAX<br>Default: 0                                                 | 2222 Toggle<br>NC / NO contact<br>0 = NC contact<br>1 = NO contact<br>Default: 1                                  | 2222 Hysteresis<br>0.0 to 5.0 mg / I<br>0.0 to 50.0 % SAT<br>H7<br>Default: 0.1/1 mg/l% | 2222 Timer 1<br>1 to 1440 min<br>H8<br>Default: 1                                          |                                                                                                    |
| 2222 Dropout delay<br>Imit contacter 2<br>0 to 6000 s<br>Default: 0 s          | 2222 Toggle<br>MIN / MAX<br>0 = MIN<br>1 = MAX<br>Default: 1                                                 | 2222 Toggle<br>NC / NO contacter<br>0 = NC contact<br>1 = NO contact<br>Default: 1                                | 2222 Hysteresis<br>0.0 to 5.0 mg / I<br>0.0 to 50.0 % SAT<br>H7<br>Default: 0.5 mg/l%   | 2222 Timer 2<br>V3<br>H8<br>Default: 1                                                     |                                                                                                    |
|                                                                                |                                                                                                    |                                                                                                    |                                                                                         |                                                                                            |                                                                                                    |
|                                                                                |                                                                                                    |                                                                                                    |                                                                                         |                                                                                            |                                                                                                    |
|                                                                                |                                                                                                    |                                                                                                    |                                                                                         |                                                                                            |                                                                                                    |
|                                                                                |                                                                                                    |                                                                                                    |                                                                                         |                                                                                            |                                                                                                    |
|                                                                                |                                                                                                    |                                                                                                    |                                                                                         |                                                                                            | Unlock /<br>Lock<br>0000 to 9999<br>V8<br>Default: 0000                                                                  |
| 2222 Device address<br>RS 485: 0 to 64<br>RS 232-C: 1 to 32<br>H4 Default: 0/1 | 2222 Preset<br>values<br>(defaults)<br>H5                                                                    |                                                                                                    |                                                                                         | 2222 Simulation<br>ON / OFF<br>V9 0 = simulation OFF<br>H8 1 = simulation ON<br>Default: 0 | 2222 Output current<br>simulation<br>V9 0.00 to 20.00 mA<br>H9 Default: 10.0 mA                                          |

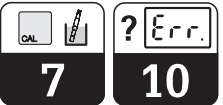

#### Calibration

Note:

- After start-up or interruptions in operation, allow the sensor to polarise for 30 ... 60 minutes
- Clean the sensor with water and dry
- Avoid direct exposure of sensor to sunlightWait for approx. 20 minutes to allow the medium to adapt to the air temperature
- The sensor signal should be stable and in the range between 178 and 390 approx. 500 s after start of calibration (see below).

| Calibration sequence |                             |                                 |                                                                 |  |  |  |
|----------------------|-----------------------------|---------------------------------|-----------------------------------------------------------------|--|--|--|
| Step                 | Step Matrix Command Meaning |                                 |                                                                 |  |  |  |
| 1                    | V8 / H9                     | 1111                            | Unlock                                                          |  |  |  |
| 2                    | V1 / H0                     |                                 | Calibration selected                                            |  |  |  |
| 3                    | V1 / H0                     | $\rightarrow$                   | Activate hold                                                   |  |  |  |
| 4                    | V1 / H0                     | E                               | Start calibration<br>(only if calibration hold<br>is activated) |  |  |  |
| 5                    | V1 / H0                     | $\rightarrow$                   | Displays the sensor<br>signal value                             |  |  |  |
| 6                    | V9 / H0                     |                                 | Check for calibration errors<br>when timer countdown = 0        |  |  |  |
| 7                    |                             | Press V + H at the<br>same time | Measurement                                                     |  |  |  |

Refer to chapter 7 of operating instructions for details.

|        | Error list (matrix field V9 / H0)                                 |        |                                                              |  |  |  |  |
|--------|-------------------------------------------------------------------|--------|--------------------------------------------------------------|--|--|--|--|
| E. No. | Meaning                                                           | E. No. | Meaning                                                      |  |  |  |  |
|        | System errors                                                     |        | Warnings                                                     |  |  |  |  |
| 1      | Data exchange error in processor                                  | 30     | Current output simulation enabled                            |  |  |  |  |
| 2      | Internal configuration error                                      | 31     | Parameter range for current output 1 too small               |  |  |  |  |
|        |                                                                   | 32     | Parameter limits for current output 1 interchanged           |  |  |  |  |
|        | Disturbances                                                      |        | (falling assignment)                                         |  |  |  |  |
| 10     | Limit or setpoint exceeded for longer period at than dela setting | 34     | Temperature range for current output 2 too small             |  |  |  |  |
| 13     | O <sub>2</sub> display range exceeded                             | 35     | Temperature range limits for current output 2 interchanged   |  |  |  |  |
| 19     | Temperature below lower limit of measuring range                  |        |                                                              |  |  |  |  |
| 20     | Temperature measuring range exceeded                              |        | Warning (for oxygen)                                         |  |  |  |  |
| 21     | Temperature measurement short circuit in line                     | 100    | Calibration voltage after 530 s outside of 415 913 mV range  |  |  |  |  |
| 22     | Below permissible minimum value for 0/4 mA                        |        | (i. e. sensor slope too low or excessive)                    |  |  |  |  |
|        | current range (output 1)                                          | 101    | Measured value unstable, i. e. automatic calibration aborted |  |  |  |  |
| 23     | Permissible maximum value for 20 mA current                       | 102    | Pressure exceeds measuring range > approx. 1100 mbar         |  |  |  |  |
|        | range exceeded (output 1)                                         | 103    | Pressure below measuring range < 500 mbar                    |  |  |  |  |
| 25     | Permissible minimum value for 0/4 mA current                      |        |                                                              |  |  |  |  |
|        | range exceeded (output 2)                                         |        |                                                              |  |  |  |  |
| 26     | Permissible maximum value for 20 mA current                       |        |                                                              |  |  |  |  |
|        | range exceeded (output 2)                                         |        |                                                              |  |  |  |  |
| 28     | Sensor alarm.                                                     |        |                                                              |  |  |  |  |
|        | The alarm meassage "S E N S" additionally appears on the display  |        |                                                              |  |  |  |  |
|        | at intervals of 3 seconds.                                        |        |                                                              |  |  |  |  |

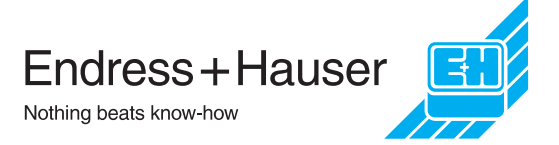

#### BE3OM151.CHP

#### 7.1 **Calibration sequence**

Matrix field V1 / H0 (code 1111)

| Function                              | Matrix<br>field or<br>command  | Display value                                                                                                    | Instrument<br>display                   | Note                                                         |  |  |  |
|---------------------------------------|--------------------------------|----------------------------------------------------------------------------------------------------|-----------------------------------------|--------------------------------------------------------------|--|--|--|
| Select calibration function           | V1 / H0                        | Calibration<br>timer<br>starting value                                                                                             |                                         |                                                              |  |  |  |
| Switch on HOLD                        | $\rightarrow$                  | Status arrow<br>HOLD<br>additionally active                                                                                        |                                         | Only with<br>"HOLD during<br>calibration"<br>(V1 / H9 = "1") |  |  |  |
| Remove<br>(ad                         | sensor from                    | medium and prepa                                                                                                    | re it for calibration<br>is of sensor). |                                                              |  |  |  |
| Start calibration                     | E                              | Time (in s) until<br>end of calibration<br>Status arrow CAL<br>additionally active                                                 | HOLD CAL WEAT                           | Calibration<br>timer<br>countdown to 0.                      |  |  |  |
| Possibility of inquiring sensor slope | $\rightarrow$                  | Relative sensor<br>signal value                                                                                                    | HOLD CAL. %SAT                          | From 70 s to 0 s:<br>permissible<br>range 178390             |  |  |  |
| End of calibration                    |                                | Count 0<br>Status arrow CAL<br>is switched off                                                                                     | HOLD CAL. %SAT                          | If alarm LED<br>flashes, check<br>for calibration<br>errors  |  |  |  |
| If alarm LED does no                  | t flash: calib                 | ration correct. Place                                                                                                    | e sensor back into th                   | ne medium.                                                   |  |  |  |
| Resume measuring operation            | V and H<br>simul-<br>taneously | O <sub>2</sub> value measured<br>Status arrow<br>HOLD:<br>Switching-off after<br>3 min (only with<br>"HOLD during<br>calibration") |                                         | Measuring<br>operation<br>continued                          |  |  |  |
| If al                                 | arm LED flas                   | shes: check for calib                                                                                                    | oration errors.                         | ,                                                            |  |  |  |
| Check for calibration<br>errors       | V9 / H0                        | Diagnostic code                                                                                                    | V9 C HO<br>HOLD CAL. %SAT               | If E100 or E101:<br>Perform sensor<br>maintenance            |  |  |  |
| Selection of calibration              | V1 / H0                        | ) Sequence as described above                                                                                                    |                                         |                                                              |  |  |  |

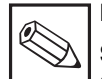

function

Restart calibration

#### Note: Sensor signal and oxygen calibration value check

• For purposes of verification, this display can be called up whenever the calibration sequence has been initiated. The current sensor signal is displayed for 3 seconds when the " $\rightarrow$ " key is pressed. The instrument accepts sensor signal values from 178 to 390 for calibration.

Е

These are "raw" sensor signal values, i.e. no absolute oxygen values.

Values outside this range trigger error message 100.

• The sensor signal is considered stable if its fluctuation (relative to the current measured value) is  $\leq \pm 1$  % per minute. Greater fluctuation triggers error message 101. Error messages can be called up via matrix field V9 / H0 (diagnostic code). They are defined in the error list in chapter 10.3.

Sequence as described above

- The atmospheric oxygen saturation value after calibration varies depending on temperature and current atmospheric pressure.
- A saturation index of 102 % is displayed in the % SAT measuring range after calibration. (This is equivalent to the corresponding saturation value  $\times$  1.02 in mg/l. 1.02 = mean air/water correction factor.)

8

## 8. Description of operating functions

| Matrix<br>pos. | Description of functions                                                                                                    | Parameter<br>settings    |       |  |
|----------------|----------------------------------------------------------------------------------------------------|--------------------------|-------|--|
| V/H            |                                                                                                    | Fact.                    | User  |  |
| 0/0            | Measurement<br>Displays the temperature-compensated O <sub>2</sub> value in<br>concentration units (0.0 to 22.0 mg/l) or optionally as a<br>saturation index percentage (0.0 to 220 % SAT).<br>Use the ENTER key to jump directly to field V8 / H9<br>(Unlock / Lock).                      |                          |       |  |
| 0 / 1          | <b>Temperature display</b><br>Displays the temperature in °C.<br>-20 +60 °C<br>If below minimum value, error message 19 is issued.<br>If above maximum value, error message 20 is issued.<br>Error message 21 is issued in the event of a short circuit in the<br>temporature signal lines. |                          |       |  |
| 0/2            | HOLD ON / OFF<br>Activates the HOLD function.<br>0 = OFF<br>1 = ON<br>See description of hold function in chapter 6.3                                                                                                    | 0                        |       |  |
| 0/3            | <b>Toggle 0 20 mA / 4 20 mA</b><br>Switches the lower current output limit to 0 or 4 mA.<br>$0 = 0 \dots 20 \text{ mA}$<br>$1 = 4 \dots 20 \text{ mA}$<br>This setting affects the current outputs installed.                                                                               | 1                        |       |  |
| 0/4            | Rate of rise mA / s (damping)<br>Sets the current rate of rise of the current output for the<br>measured value.<br>0.1 20.0 mA<br>This setting does not affect the temperature output.                                                                                                    | 20.0                     |       |  |
| 0/5            | O <sub>2</sub> at 0 or 4 mA<br>Entry of O <sub>2</sub> value for the lower current limit.<br>0.0 10.0 mg / I<br>0.0 100.0 % SAT<br>If below a minimum difference of 10 % between the upper<br>and lower current values, error message 31 is issued.                                         | 0                        |       |  |
| 0/6            | <b>O<sub>2</sub> at 20 mA</b><br>Entry of O <sub>2</sub> value for 20 mA current.<br>2.00 20.00 mg / I<br>20.0 200.0 % SAT<br>If below a minimum difference of 10 % between the upper<br>and lower current values, error message 31 is issued.                                              | 10 mg / I<br>or<br>100 % |       |  |
| Т              | emperature output entries only for instruments with temperature or<br>(See chapter 3.3, Order code.)                                                                                                    | utput insta              | lled! |  |
| 0/7            | <b>Temperature at 0 or 4 mA</b><br>Entry of temperature for the lower current value (0 or 4 mA)<br>of the 2nd current output.<br>-20.0 +50.0 °C<br>The minimum difference to the value at 20 mA is 10 K;                                                                                    | 0                        |       |  |
| 0/8            | Temperature at 20 mA<br>Entry of temperature for the upper current value (20 mA)<br>of the 2nd current output.<br>-10.0 +60.0 °C<br>The minimum difference to the value at 0 / 4 mA is 10 K;                                                                                                | 40.0                     |       |  |
| 0/9            | Calibration temperature measurement         The temperature value can be corrected by max. ±3 °C.                                                                                                    | 0.0                      |       |  |

BE4OM151.CHP

| Matrix<br>pos.   | Description of functions                                                                                                    |               | meter<br>tings |
|------------------|----------------------------------------------------------------------------------------------------|---------------|----------------|
| V/H              |                                                                                                    | Fact.         | User           |
| 1/0              | Calibration<br>See description in chapter 7, Calibration.                                                                                                    |               |                |
| 1/1              | Toggle mg / I <> % SAT<br>Toggles the measured value display between mg / I O <sub>2</sub> and<br>SAT % (saturation index percentage).<br>0 = mg / I<br>1 = % SAT                                                       | 0             |                |
| 1/2              | Salinity input<br>Entry of salinity value (salt concentration) as a percentage by<br>weight.<br>0.0 4.0 %                                                                                                    | 0.0           |                |
| 1/8              | Time interval control ON / OFF<br>0 = OFF<br>1 = ON                                                                                                    | 0             |                |
|                  | See description of time interval control in chapter 9.4.                                                                                                    |               |                |
| 1/9              | HOLD during calibration ON / OFF<br>0 = OFF<br>1 = ON                                                                                                    | 0             |                |
|                  | See description of hold function in chapter 6.3.                                                                                                    |               |                |
|                  | <b>Instrument variant 3 only</b><br>Values in parentheses apply to setpoint 2.                                                                                                    |               |                |
| 2 / 0<br>(3 / 0) | <b>Setpoint O<sub>2</sub></b><br>Input of O <sub>2</sub> setpoint for controller 1: 0.50 mg/l or 5.0 %<br>Input of O <sub>2</sub> setpoint for controller 2: 5.00 mg/l or 50.0 %<br>0.0 200.0 % SAT<br>0.0 20.00 mg / l | 4.00<br>10.00 |                |
| 2 / 1<br>(3 / 1) | <b>Toggle AUTO / MANUAL</b> controller 1 (controller 2)<br>0 = MANUAL<br>1 = AUTO                                                                                                    | 1             |                |
|                  | In the MANUAL mode of operation (MANUAL / AUTO switching of controller 1 (controller 2)), the manual mode LED is red (see chapter 9.3).                                                                                 |               |                |
|                  | You can then use field V2 / H2 to manually actuate the contacts.<br>When you return from MANUAL to AUTO, the contacts drop out.                                                                                         |               |                |
| 2 / 2<br>(3 / 2) | <b>Manual OFF / ON</b><br>If 0 = MANUAL is selected in field V2 / H1 (V3 / H1), this field can be used to enable or disable contact 1 (2) with the $\uparrow_+$ or $\downarrow^-$ key.                                  |               |                |
|                  | When time interval control is enabled (V1 / H8 = 1) and V2 / H1 (V3 / H1) is set to $0 = MANUAL$ , these keys do not affect contact 1 (2).                                                                              |               |                |
| 2/3<br>(3/3)     | Pickup delay<br>Input of pickup delay for contact 1 (2) of limit contacter in<br>seconds.<br>0 6000 s                                                                                                    | 0             |                |
| 2 / 4<br>(3 / 4) | Dropout delay<br>Input of dropout delay for contact 1 (2) of limit contacter in<br>seconds.<br>0 6000 s                                                                                                    | 0             |                |

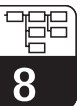

| Matrix<br>pos.   | Description of functions                                                                                                    | Parameter<br>settings   |      |  |
|------------------|----------------------------------------------------------------------------------------------------|-------------------------|------|--|
| V/H              |                                                                                                    | Fact.                   | User |  |
|                  | Values in parentheses apply to setpoint 2.                                                                                                    |                         |      |  |
| 2 / 5<br>(3 / 5) | Toggle MIN / MAX<br>Determines the function of contact 1:<br>0 = MIN<br>1 = MAX                                                                                                    | 0<br>(1)                |      |  |
|                  | <ul><li>MIN setting means:<br/>Contact is enabled when the value drops below the setpoint.</li><li>MAX setting means:<br/>Contact is enabled when the value exceeds the setpoint.</li></ul>                                                                                                    |                         |      |  |
| 2 / 6<br>(3 / 6) | Toggle NC / NO contactDetermines whether contact 1 is to be used as a normallyclosed contact or a normally open contact.0 = normally closed contact (NC)1 = normally open contact (NO)                                                                                                    | 1                       |      |  |
| 2 / 7<br>(3 / 7) | Hysteresis<br>Determines the hysteresis for limit contacter 1 (2) in mg / I or<br>% SAT.<br>0.0 5.0 mg / I<br>0.0 50.0 % SAT                                                                                                    | 0.1 mg/l<br>or<br>1 %   |      |  |
|                  | Effect of <b>MAX</b> contact function: The contact is enabled when<br>the setpoint is exceeded and disabled when the value drops<br>below setpoint minus hysteresis.<br>Effect of <b>MIN</b> contact function: The contact is enabled when the<br>value drops below the setpoint and disabled when setpoint<br>plus hysteresis are exceeded. |                         |      |  |
| 2 / 8<br>(3 / 8) | Timer<br>1 1440 min<br>See separate description: Time interval control                                                                                                    | 1                       |      |  |
| 7/0              | (timer function, chapter 9.4).                                                                                                    |                         |      |  |
| 770              | Determination of the threshold in mg / I or % values where<br>an alarm condition starts if a limit is exceeded.<br>0.00 10.00 mg / I<br>0.0 100.0 % SAT                                                                                                    | 0.5 mg/l<br>or<br>5.0 % |      |  |
|                  | <b>Example:</b><br>Limit 3.5 mg / I, MAX function of contact, alarm threshold<br>0.5 mg / I; an alarm condition exists starting at 4 mg / I.                                                                                                    |                         |      |  |
|                  | Note:<br>Fields 7/0 to 7/3 can only be accessed on instrument<br>variant 3 (with fault signalling contact and 2 limit<br>contacts).                                                                                                    |                         |      |  |
| 7 / 1            | Alarm delay<br>Determination of the delay period in seconds after which,<br>following violation of the alarm threshold (see V7 / H0),<br>an alarm condition is signalled (see chapter 9.3).<br>0 6000 s                                                                                                    | 0                       |      |  |
|                  | If the alarm situation ceases before expiration of the delay<br>period, the timer is reset to 0.<br>When the HOLD function is enabled, the timer is also<br>reset to 0.                                                                                                    |                         |      |  |

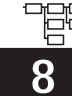

BE4OM151.CHP

| Matrix pos. | Description of functions                                                                                                    | Parameter settings |      |  |
|-------------|----------------------------------------------------------------------------------------------------|--------------------|------|--|
| V/H         |                                                                                                    | Fact.              | User |  |
| 7/2         | <b>Toggle steady / fleeting contact</b><br>Defines the alarm relay as a steady or fleeting contact.<br>0 = steady contact<br>1 = fleeting contact                                                                                                    | 0                  |      |  |
|             | If defined as a fleeting contact, the closing time is 1 s.                                                                                                    |                    |      |  |
| 7/3         | Alarm assignment<br>0 = both limit contacts<br>1 = limit contact 1 only<br>2 = limit contact 2 only                                                                                                    | 0                  |      |  |
| 8/0         | Parity<br>Determination of parity bit for the RS interface.<br>0 = none<br>1 = odd<br>2 = even                                                                                                    | 2                  |      |  |
| 8 / 1       | Baud rate selection<br>(instrument output variants 3 6 only)<br>For RS 232-C, the transfer rate can be switched between<br>4800 and 9600 baud.<br>0 = 4800 Bd (only RS 232-C)<br>1 = 9600 Bd (RS 232-C and RS 485)<br>2 = 19200 Bd with RACKBUS protocol (only RS 485)<br>The RS standard protocol is used for transfer when this field is<br>set to "0" or "1"; the parity is set to the desired value in V8 / H0. | 1                  |      |  |
| 8/9         | and the parity setting is fixed to "even" ("2" in V8 / H0).                                                                                                    |                    |      |  |
|             | <ul> <li>Entry of access code:<br/>0000 9999</li> <li>Level 0 (measurement) no code required, read fields.</li> <li>Level 1 (operation) is accessed with code 1111.</li> <li>Level 2 (start-up) is accessed with code 2222.</li> </ul>                                                                                                    | 0000               |      |  |
|             | <ul> <li>Note:</li> <li>Field V8 / H9 can be accessed directly from field V0 / H0 (measurement) with the E key.</li> <li>Levels 1 and 2 are locked by entering any number except 1111 or 2222.</li> <li>Locking affects only the keyboard, not the interface!</li> </ul>                                                                                                    |                    |      |  |
| 9/0         | <b>Diagnostic code</b><br>Display of current diagnostic code according to chapter 10.<br>E001 to E255                                                                                                    |                    |      |  |
|             | <ul> <li>The error with the highest priority, i.e. the error with the lowest number, is displayed.</li> <li>More errors can be displayed using the<br/>↑<sub>+</sub> or ↓<sup>-</sup> key.</li> </ul>                                                                                                    |                    |      |  |
|             | <ul> <li>Errors are automatically cancelled when the corresponding<br/>error condition ceases to exist.</li> </ul>                                                                                                    |                    |      |  |

| Ь            |  |
|--------------|--|
| 0            |  |
| $\mathbf{x}$ |  |

| N | latrix<br>pos. | Description of functions                                                                                                    | Parameter<br>settings |      |  |
|---|----------------|----------------------------------------------------------------------------------------------------|-----------------------|------|--|
|   | v/н            |                                                                                                    | Fact.                 | User |  |
| 9 | 9/1            | <ul> <li>Service</li> <li>Displays the number of automatic resets.</li> <li>0 255</li> <li>The display value can be reset to 0 with the ↑+ and ↓<sup>-</sup> keys and E.</li> <li>Restoring the defaults in V9 / H5 does not reset this counter.</li> </ul>                                                     |                       |      |  |
| ! | 9/2            | Display instrument configuration         Displays the current instrument configuration.         0 9999         1st digit:       0         2nd digit:       0         3rd digit:       1 = with fault signalling contact         3 = with fault signalling contact and 2 controllers         9 = special version |                       |      |  |
|   |                | 4th digit: 0 = no second current output<br>1 = second current output<br>3 = RS 232-C<br>6 = RS 485                                                                                                    |                       |      |  |
| 9 | 9/3            | Software version<br>Displays the software version of the unit according to<br>Endress+Hauser Conducta standards.<br>0.00 99.99                                                                                                    |                       |      |  |
| 9 | 9/4            | Device addresses<br>Determines the device address when operated via<br>an RS interface.<br>1 32: RS 232-C<br>0 63: RS 485                                                                                                    | 1<br>0                |      |  |
| ! | 9/5            | Preset values (default)<br>Press the E key to restore the factory defaults as specified for<br>the various fields.<br>When you select this field, the text "SEtd" appears.<br>When you press the E key, the display flashes.<br>"End" is displayed once the defaults have been transferred.                     |                       |      |  |
|   |                | This function overwrites all parameter settings made<br>by the user. This does not affect field V8 / H9 (Unlock/<br>Lock).<br>This function is not accessible via the interface.                                                                                                    |                       |      |  |

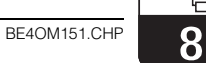

| Matrix pos. | Description of functions                                                                                                    | Parameter settings |      |  |
|-------------|----------------------------------------------------------------------------------------------------|--------------------|------|--|
| V/H         |                                                                                                    | Fact.              | User |  |
| 9/8         | Simulation ON / OFF<br>0 = simulation OFF<br>1 = simulation ON                                                                                                    | 0                  |      |  |
|             | Enter 0 to disable the simulation function.<br>An entry of 1 causes the current value entered in field V9 / H9 to be applied to the $O_2$ signal output and the temperature signal output.                |                    |      |  |
|             | Note:<br>When finished simulating the output current defined in<br>field V9 / H9 (see below), the simulation must be set<br>to 0 (= OFF) again.                                                           |                    |      |  |
| 9/9         | Output current simulation<br>Entry of a current value not affected by measurement which is<br>applied to the $O_2$ and temperature outputs if field V9 / H8 has<br>been set to 1 (= ON).<br>0.00 20.00 mA | 10.00              |      |  |
|             | The new value takes effect after pressing the E key.                                                                                                    |                    |      |  |

### 9. Limit contacter and time interval control

### 9.1 Limit contacter function

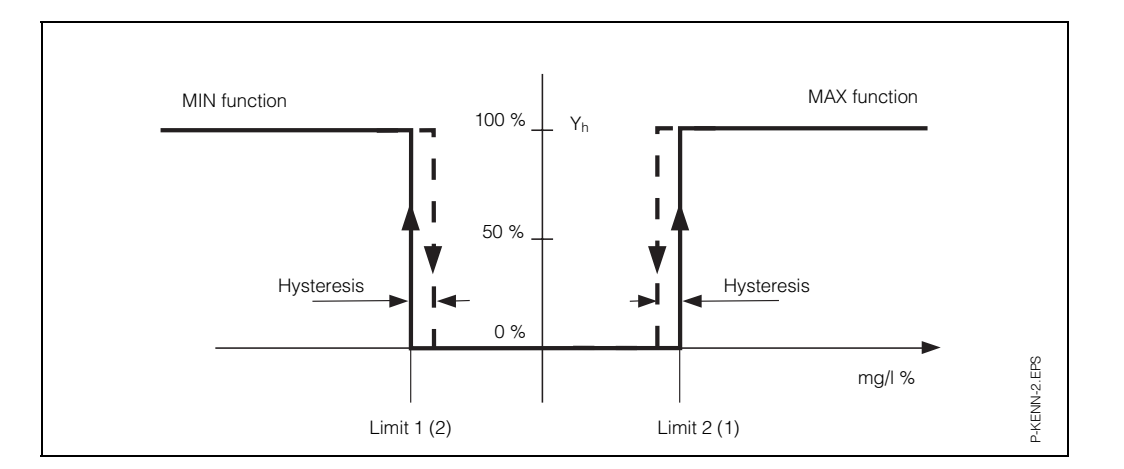

Fig. 9.1: Characteristic curve of limit contacter

9

|    | Sequence of                                         | Matrix p   | See        |                    |
|----|-----------------------------------------------------|------------|------------|--------------------|
|    | parameter settings                                  | V/H        | V/H        |                    |
|    |                                                     | (contr. 1) | (contr. 2) |                    |
|    | Limit contacter adjus                               | stments    |            |                    |
| 1. | Contact pickup                                      | 2/3        | 3/3        | page 24            |
|    | and / or<br>dropout delay                           | 2/4        | 3/4        |                    |
| 2. | Switching function<br>MIN / MAX                     | 2/5        | 3/5        | pages 25<br>and 29 |
| 3. | Relay contact<br>closed or open circuit<br>function | 2/6        | 3/6        |                    |
| 4. | Hysteresis                                          | 2/7        | 3/7        | page 25            |
| 5. | Setpoint                                            | 2/0        | 3/0        | page 24            |

BE5OM151.CHP

### 9.2 Switching contact configuration

The following table shows all the operating states for the limit contacter function of the unit. The measured or display value (actual value) fluctuates between approx. 0 % (> setpoint 1) and approx. 100 % (< setpoint 2).

Different switching contact positions (0 = OFF, 1 = ON) will result depending on the switching function (MIN / MAX) and the operating mode (closed / open circuit) of the output contact.

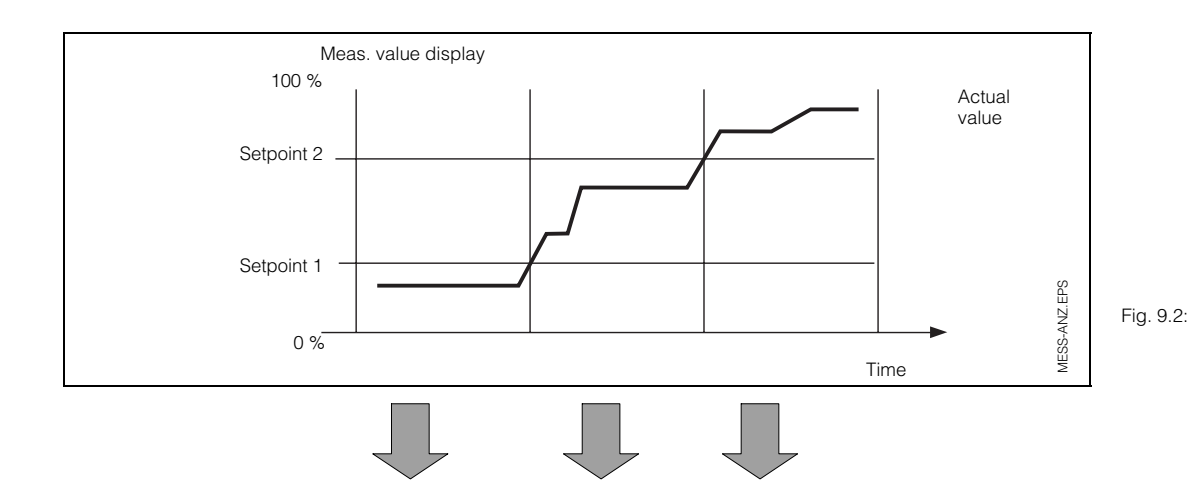

 Status diagram for automatic operation of Mycom COM 121/151 with limit contacter function

|                                |                                 | Switching contacts |       |       |       |       |       |                                |
|--------------------------------|---------------------------------|--------------------|-------|-------|-------|-------|-------|--------------------------------|
| Function<br>V2 / H5<br>V3 / H5 | Principle<br>V2 / H6<br>V3 / H6 | LED                | Cont. | LED   | Cont. | LED   | Cont. | Contact<br>at power<br>failure |
| Setpoint                       | Closed<br>circuit               | red                | OFF   | green | ON    | green | ON    | OFF                            |
| MIN                            | Open<br>circuit                 | red                | ON    | green | OFF   | green | OFF   | OFF                            |
| Setpoint                       | Closed<br>circuit               | green              | ON    | green | ON    | red   | OFF   | OFF                            |
| MAX                            | Open<br>circuit                 | green              | OFF   | green | OFF   | red   | ON    | OFF                            |

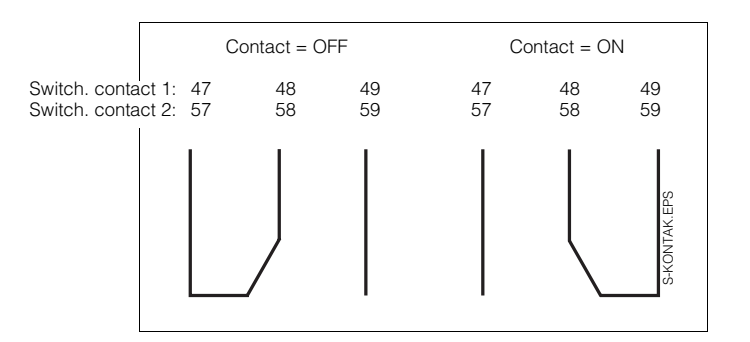

Fig. 9.3:

Contact positions for switching contacts with terminal assignments (according to fig. 4.11, chapter 4.6)

#### **LED** function

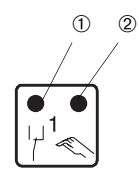

1

Red / green switching status LED: green = idle position = OFF red = working position = ON Red manual / automatic LED: Automatic operation: LED OFF Manual operation: LED ON

### 9.3 Alarm function / fault signalling contact

| I  | Sequence of<br>parameter settings     | Matrix position<br>V / H |
|----|---------------------------------------|--------------------------|
| 1. | Setpoint controller 1<br>controller 2 | 2/0<br>3/0               |
| 2. | Alarm threshold                       | 7 / 0                    |
| З. | Alarm delay                           | 7 / 1                    |
| 4. | Steady or<br>fleeting contact         | 7/2                      |

#### Fault signalling contact

| Operating condition | LED     | Contact<br>41/42 |
|---------------------|---------|------------------|
| Normal              | -       | OFF              |
| Power failure       | -       | ON               |
| Fault               | flashes | ON               |

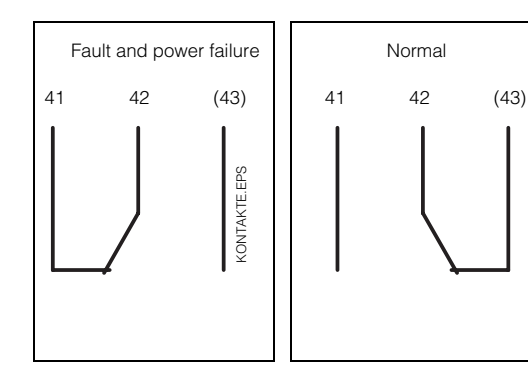

Fig. 9.4: Contact positions of fault signalling contact with terminal assignments (according to fig. 4.11, chapter 4.6)

g

(contact 43 on COM 151 only)

#### Alarm condition

- Alarm LED flashes red
- Fault signalling contact ONError number in matrix field V9 / H0
- (see error list in chapter 10.3)

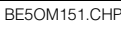

## 9.4 Time interval control (timer function)

The interval control function can be used, for example, for controlled nitrification with a high setpoint (nitri setpoint) and subsequent denitrification with a low setpoint (denitri setpoint).

During nitrification, ammonium is transformed to nitrate via nitrite by means of oxidation. During denitrification, nitrate is converted to nitrogen gas by means of oxidation of carbon compounds (anoxic environment).

Two operating modes are available when time interval control (V1 / H8) is enabled:

Automatic operation (see fig. 9.5): Fields V2 / H1 and V3 / H1 are set to "1".

- During time interval 1 (timer 1), the settings of setpoint 1 and hysteresis 1 determine the switching behaviour of contact 1. Contact 2 is off during this time interval.
- During time interval 2 (timer 2), the settings of setpoint 2 and hysteresis 2 determine the switching behaviour of contact 2. Contact 1 is off during this time interval.
- The following switching behaviour is obtained when the MIN contact function has been selected:

The switching contact is enabled when the  $O_2$  value drops below the setpoint. The switching contact is disabled when the  $O_2$  value exceeds the setpoint plus hysteresis.

|    | Parameter setting                 | Matrix position |            |  |
|----|-----------------------------------|-----------------|------------|--|
|    | sequence                          | V/H             | V/H        |  |
|    |                                   | (Contr. 1)      | (Contr. 2) |  |
| 1. | Interval control<br>ON = 1        | V1 /            | ′ H8       |  |
| 2. | Switching function<br>MIN = 0     | 2/5             | 3/5        |  |
| З. | Hysteresis                        | 2/7             | 3/7        |  |
| 4. | Timer (switching interval length) | 2/8             | 3/8        |  |
| 5. | Setpoint                          | 2/0             | 3/0        |  |

#### Manual operation:

Fields V2 / H1 and V3 / H1 are set to "0".

- Contact 1 is on continuously during time interval 1. Contact 2 is continuously off.
- Contact 2 is on continuously during time interval 2. Contact 1 is continuously off.

Mixed operation is also possible, e.g. contact 1 in the automatic mode and contact 2 in the manual mode.

The MANUAL mode is preferably used for maintenance work or when the  $O_2$  sensor is disconnected.

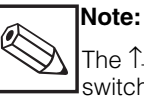

The ↑+ and ↓<sup>-</sup> keys do not affect the switching contacts in the manual mode of the time interval control function.

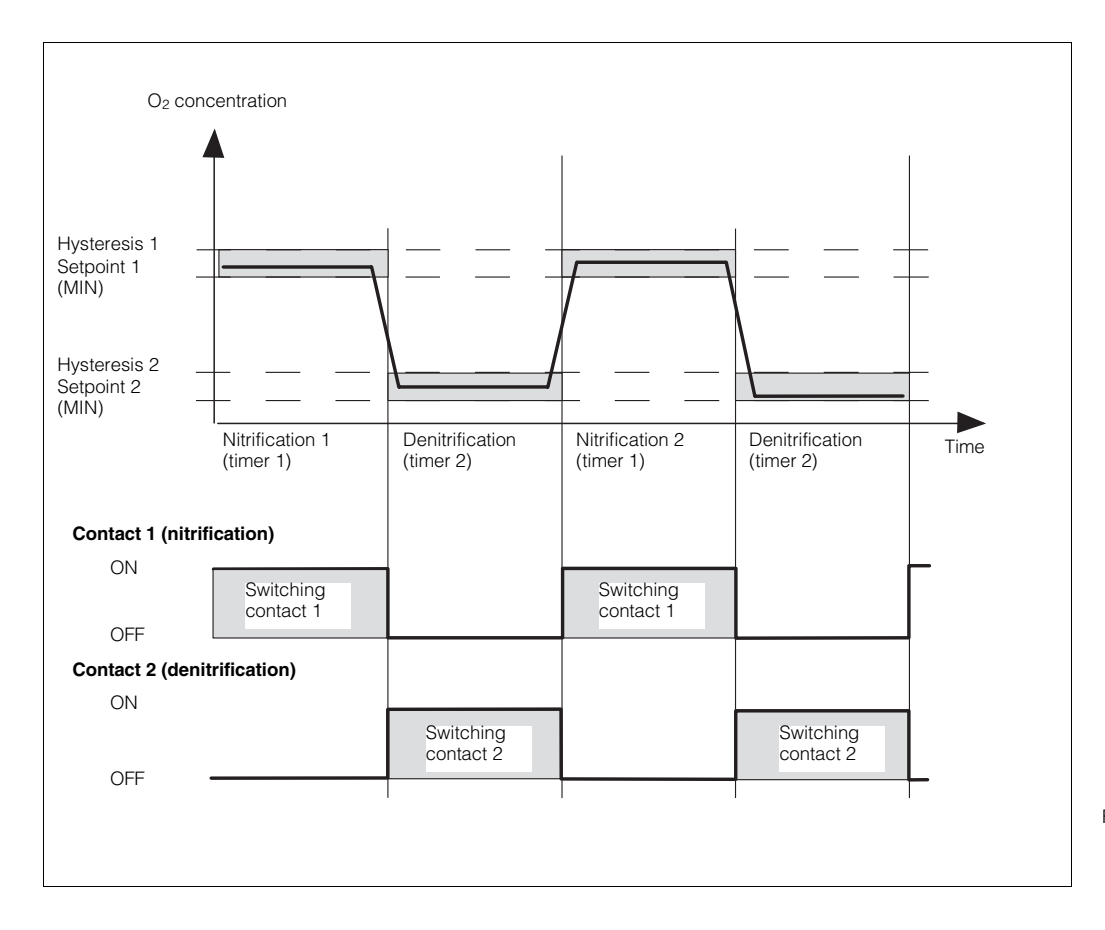

Fig. 9.5: Example for sequence of an interval control for periodic nitrification / denitrification

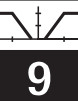

## Settings for nitrification or denitrification time interval control (example)

| Nitrification at:      | 3.0 mg / I O <sub>2</sub> |
|------------------------|---------------------------|
| Hysteresis:            | 0.3 mg / I                |
| Denitrification at:    | 0.3 mg / I O <sub>2</sub> |
| Hysteresis:            | 0.1 mg / I                |
| Nitrification phase:   | 3 hrs. (timer 1)          |
| Denitrification phase: | 6 hrs. (timer 2)          |

| Step<br>no. | Function                          | Matrix field position | Setting |
|-------------|-----------------------------------|-----------------------|---------|
| 1           | Interval control ON               | V1 / H8               | 1       |
| 2           | Setpoint 1                        | V2 / H0               | 3.00    |
| 3           | Limit value 1 - automatic         | V2 / H1               | 1       |
| 4           | MIN function 1                    | V2 / H5               | 0       |
| 5           | Hysteresis 1                      | V2 / H7               | 0.30    |
| 6           | Timer 1                           | V2 / H8               | 180     |
| 7           | Setpoint 2                        | V3 / H0               | 0.30    |
| 8           | Limit value 2 - automatic         | V3 / H1               | 1       |
| 9           | MIN function 2                    | V3 / H5               | 0       |
| 10          | Hysteresis 2                      | V3 / H7               | 0.10    |
| 11          | Timer 2                           | V3 / H8               | 360     |
| 12          | Alarm threshold                   | V7 / H0               | 0.50    |
| 13          | Alarm assignment to both contacts | V7 / H3               | 0       |

### 10. Diagnosis

## 10.1 Error classes and error numbers

Errors are grouped into three classes:

| Error class  | Error no.  |        |
|--------------|------------|--------|
| No error     |            |        |
| System error | 1 = high   | 1 9    |
| Disturbance  | 2 = medium | 10 29  |
| Warning      | 3 = low    | 30 255 |

#### System errors

are error conditions where proper operation of the entire measuring system is no longer guaranteed (e.g., parameter storage EEPROM cannot be read correctly). These errors require servicing (repair of instrument at factory or replacement) since they cannot be cleared.

#### Disturbances

are error conditions where

- a) the process parameter to be measured and possibly to be controlled lies outside the limits (process error),
- or
- b) display and / or current output lie outside the specified accuracy range,
- or
- c) the measuring transmitter connections receive incorrect signals.

These errors are cancelled as soon as the error condition ceases to exist.

#### Warnings

are error conditions where

a) an operator error must be corrected,

or

b) maintenance will be required shortly.

These errors are cancelled as soon as the error condition ceases to exist.

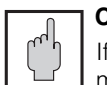

#### Caution:

If a warning is ignored, a disturbance may result.

## 10.2 Error display and handling

Each of the errors described below is entered in an error list which is sorted by the error number in ascending order (see chapter 10.3). The error list has exactly one space for each error number. Multiple occurrences of an error are therefore signalled only once.

Any occurrence of an error activates the alarm LED (flashes at intervals of one second). System errors and disturbances also activate the alarm contact (which may be defined as a steady or a fleeting contact).

When field V9 / H0 is selected, the display shows the number of the error with the lowest number which has occurred in the format "E001" to "E255".

The error list can be searched for other errors which have occurred using these keys:

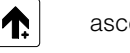

ascending

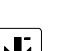

and

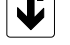

descending

Disturbances and warnings are deleted from the error list as soon as the error condition ceases to exist. If the error list is empty, "E- --" is displayed. BE6OM151.CHP

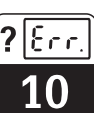

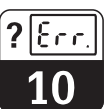

### 10.3 Error list

| No.          | Meaning                                                       | Field<br>V / H | Measures for<br>maintenance / troubleshooting                                                                                                    |  |  |  |  |  |
|--------------|---------------------------------------------------------------|----------------|----------------------------------------------------------------------------------------------------|--|--|--|--|--|
|              | System                                                        | errors         |                                                                                                    |  |  |  |  |  |
| 1            | Data exchange error in processor                              |                | Return instrument to your<br>Endress+Hauser sales agency<br>for repair or request service.                                                           |  |  |  |  |  |
| 2            | Internal configuration error                                  |                | Return instrument to your<br>Endress+Hauser sales agency<br>for repair or request service.                                                           |  |  |  |  |  |
| Disturbances |                                                               |                |                                                                                                    |  |  |  |  |  |
| 10           | Limit or setpoint exceeded for period exceeding delay setting | 7/2            | Alarm delay timeout. Check actuator, controller function and control parameters.                                                                     |  |  |  |  |  |
| 13           | O <sub>2</sub> display range exceeded                         | 0/0            | Check O <sub>2</sub> measurement, control<br>and connections; check instrument<br>and measuring cable with O <sub>2</sub><br>simulator if necessary. |  |  |  |  |  |
| 18           | Temperature measurement<br>line open                          | 0 / 1          | Check connections and measuring cable.                                                                                                    |  |  |  |  |  |
| 19           | Temperature below limit of measuring range                    | 0/1            | Check temperature measurement and connections; check instrument and measuring cable with temperature simulator if necessary.                         |  |  |  |  |  |
| 20           | Temperature measuring range exceeded                          | 0/1            | Check temperature measurement and connections; check instrument and measuring cable with temperature simulator if necessary.                         |  |  |  |  |  |
| 21           | Temperature measurement short circuit in line                 | 0 / 1          | Check connections and measuring cable.                                                                                                    |  |  |  |  |  |
| 22           | Current below permissible<br>minimum of 0 / 4 mA (output 1)   | 0/5            | Check 0 / 4 mA measuring range<br>assignment and change if necessary.<br>Check measurement and control.                                              |  |  |  |  |  |
| 23           | Current exceeds 20 mA<br>range (output 1)                     | 0/6            | Check 20 mA measuring range<br>assignment and change if necessary.<br>Check measurement and control.                                                 |  |  |  |  |  |
| 25           | Current below permissible<br>minimum of 0 / 4 mA (output 2)   | 0/7            | Check 0 / 4 mA measuring range<br>assignment and change if necessary.<br>Check measurement and control.                                              |  |  |  |  |  |
| 26           | Current exceeds 20 mA<br>range (output 2)                     | 0/8            | Check 20 mA measuring range<br>assignment and change if necessary.<br>Check measurement and control.                                                 |  |  |  |  |  |

No.

28

30

31

34

35

100

101

102

103

? lFee

BE6OM151.CHP

| Meaning                                                                                                    | Field<br>V / H | Measures for<br>maintenance / troubleshooting                                                                                                    |
|----------------------------------------------------------------------------------------------------|----------------|----------------------------------------------------------------------------------------------------|
| Disturbances                                                                                                    | s ( contir     | ued )                                                                                                    |
| Sensor alarm.<br>The alarm message " S E N S "<br>additionally appears on the display<br>at intervals of 3 seconds.<br>Note:<br>This error message is<br>effective only with matrix<br>fields V0 / H0 and V0 / H1<br>selected! | 0/0<br>0/1     | Stop measurement. Regenerate<br>sensor or change diaphragm.<br>Note:<br>Also see installation and<br>operating instructions for<br>COS 3/COS 3-S sensor<br>for dissolved oxygen<br>(BA 065C/07/en) |
| Warnings                                                                                                    | (genera        | l )                                                                                                    |
| Current output simulation switched on                                                                                                    | 9/8            | Switch simulation off.                                                                                                    |
| O <sub>2</sub> range for current output 1 too small                                                                                                    | 0/5<br>0/6     | Increase difference<br>(min. 20 % SAT or 2 mg / I).                                                                                                    |
| Temperature range for current<br>output 2 too small                                                                                                    | 0/7<br>0/8     | Increase difference (min. 10 °C).                                                                                                    |
| Temperature range for current<br>output 2 overlaps                                                                                                    | 0/7<br>0/8     | Enter new temperature values.                                                                                                    |
| Warnings (                                                                                                    | for oxyg       | en )                                                                                                    |
| Calibration voltage after 530 s<br>outside of 415 913 mV range<br>(i.e. sensor slope too low<br>or excessive)                                                                                                    | 1/0            | Check O <sub>2</sub> sensor.                                                                                                    |
| Measured value unstable, i.e. automatic calibration aborted                                                                                                    | 1/0            | Check O <sub>2</sub> sensor.                                                                                                    |
| Pressure exceeds measuring range<br>> approx. 1100 mbar                                                                                                    |                | Carry out instrument maintenance if needed.                                                                                                    |
| Pressure below measuring range<br>< 500 mbar                                                                                                    |                | Carry out instrument maintenance if needed.                                                                                                    |

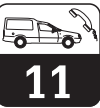

### 11. Service and maintenance

### 11.1 Cleaning

Use commercial cleansers to clean the instrument front panel.

The front panel is resistant (test method DIN 42 115) to:

- Alcohol
- Diluted acids
- Diluted bases
- Ester
- Hydrocarbons
- Ketones
- Household cleansers

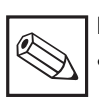

#### Note:

 We do not guarantee resistance to concentrated mineral acids or concentrated lyes, benzyl alcohol, methylene chloride and highpressure steam with temperatures above 100 °C.

### 11.2 Repairs

Repair work must only be carried out directly by the manufacturer or by the Endress+Hauser service organization. See the back cover of these operating instructions for an overview of the Endress+Hauser service network.

### 11.3 Preparation for storage, proper disposal

#### Packaging

Packaging must provide shock and moisture protection. Optimal protection is provided by the original packaging materials.

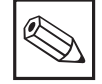

#### Note:

Electronic components to be disposed of are considered special waste! Please observe local regulations for disposal!

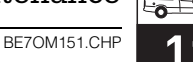

### 11.4 Accessories

The following accessories may be ordered separately for the Mycom COM 121/151:

- Weather protection cover CYY 101 Weather protection cover for installation on the Mycom COM 151 Dimensions: 320 x 300 x 270 mm (L x W x D) Material: stainless steel 1.4301 (order no. CYY 101)
- Assembly holder CYH 101
   Assembly holder with an upright post (for mounting of measuring transmitter) for pendulous suspension of an oxygen sensor (order no. CYH 101-A)
- Round post mounting kit CYY 101 for installation of weather protection cover and Mycom on horizontal or vertical tubing (max. Ø 60 mm) Material: stainless steel 1.4301 (order no. 50062121)
- Universal mounting post CYY 102
   Post of square tube (1.4301) for installation
   of measuring transmitters
   Height of post: 1.50 m
   Square tube dimensions: 80 x 80 mm
   Material: hot-dip galvanised steel
   (order no. CYY 102-A)
- Junction box VS Junction box with plug-in socket including type SXP plug to connect the O<sub>2</sub> sensor and the extension cable to the instrument.
   Dimensions: see fig. 4.9 Material: plastic Ingress protection: IP 65 (Order no. 50001054)
- Flat packing To seal panel cutout for panel installation of Mycom COM 151 (order no. 50064975)

Cable OMK

Special cable to extend the connecting line between oxygen sensor COS 3/COS 3S and the oxygen instrument; cable with 7 auxiliary cores (0.38 mm<sup>2</sup> per core) and outer screen, cable sheath made of smooth PUR. Cable diameter: approx. 8.6 mm (Order no. 50004124)

#### Supplementary documentation

- Operating instructions Mycom serial interfaces BA 090C/07/en
- Operating instructions COS 3 / COS 3-S Sensor for dissolved oxygen BA 065C/07/en
- Technical Information COS 3 / COS 3-S Sensor for dissolved oxygen TI 065C/07/en
- Technical Information
   Universal suspension assembly holder
   CYH 101
   TI 092C/07/en

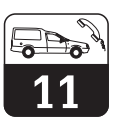

## Appendix

### 11.5 Index

### Α

| Accessories             |     |     |    |   |  |  | 37  |
|-------------------------|-----|-----|----|---|--|--|-----|
| Supplementary docume    | nta | ati | or | I |  |  | 37  |
| Alarm assignment        |     |     |    |   |  |  | 25  |
| Alarm delay             |     |     |    |   |  |  | 24  |
| Alarm function          |     |     |    |   |  |  | 30  |
| Alarm threshold         |     |     |    |   |  |  | 24  |
| Appendix                |     |     |    |   |  |  | 36  |
| Areas of application    |     |     |    |   |  |  | . 4 |
| Assembly holder CYH 101 | 1   |     |    |   |  |  | 37  |
|                         |     |     |    |   |  |  |     |
|                         |     |     |    |   |  |  |     |

### В

| -                   |  |  |  |  |  |  |    |
|---------------------|--|--|--|--|--|--|----|
| Baud rate selection |  |  |  |  |  |  | 25 |

### С

| Cable OMK                              | 37 |
|----------------------------------------|----|
| Calibration                            | 23 |
| Calibration temperature measurement    | 22 |
| Cleaning                               | 36 |
| Code 1111 (operation)                  | 15 |
| Code 2222 (start-up)                   | 15 |
| Conformity statement                   | 2  |
| Connection                             | 11 |
| Connection diagram                     | 13 |
| Connection of COM 151                  | 12 |
| Connection variants                    | 13 |
| Contact positions, switch. contacts 1  |    |
| and 2                                  | 29 |
| Controller functions                   | 15 |
| Controllers                            | 30 |
| COS 3 / COS 3-S - sensor for dissolved |    |
| oxygen                                 | 37 |
|                                        |    |

### D

| -                                  |   |     |      |
|------------------------------------|---|-----|------|
| Denitrification                    | 3 | 1 - | 32   |
| Description of instrument          |   | 4   | - 7  |
| Description of operating functions | 2 | 2 - | · 27 |
| Device addresses                   |   |     | 26   |
| Diagnosis                          | 3 | 3 - | 35   |
| Diagnostic code                    |   |     | 25   |
| Dimensions of Mycom COM 121/151 .  |   |     | . 8  |
| Dimensions of Mycom COM 151        |   |     | . 9  |
| Display and operating elements     |   |     | 15   |
| Display for editable matrix fields |   |     | 16   |
| Display for locked matrix fields   |   |     | 16   |
| Disturbance                        |   |     | 33   |
| Dropout delay                      |   |     | 23   |

| E         Electrical connection       12 - 1         Electrical data       12 - 1         Error classes and error numbers       3         Error display and handling       3         Error handling       3         Measures for maintenance /       34 - 3         troubleshooting       34 - 3         General warnings       3         Warnings for oxygen       3         Example (Nitri / Denitri)       3 | 13<br>63333<br>35<br>35<br>35<br>35<br>35<br>35<br>35<br>35<br>35<br>35<br>35<br>35 |
|----------------------------------------------------------------------------------------------------|-------------------------------------------------------------------------------------|
| F     Fault signalling contact     Flat packing for panel installation     9,3                                                                                                    | 30<br>37                                                                            |
| General information                                                                                                    | 2<br>15<br>3                                                                        |
| HHOLD during calibration ON / OFFHold functionHOLD ON / OFFHysteresis24, 28, 31 - 3                                                                                                    | 23<br>17<br>22<br>32                                                                |
| Installation       8 - 1         Instrument connections       1         Instrument status after first power-up       1         Intended application       1         Interval control       3                                                                                                    | 1<br> 2<br> 4<br> 3                                                                 |
| J Junction box VS                                                                                                    | 37                                                                                  |
| K<br>Key functions 1                                                                                                    | 16                                                                                  |
| L<br>Level 0 (indication)                                                                                                    | 15<br>15<br>15<br>28                                                                |
| control28 - 3Limit contacter function28 - 2Limit contacter setting sequence2Limit contacter settings2                                                                                                    | 32<br>29<br>28<br>28                                                                |

# 11

BE8OM151.CHP

| Μ                                 |
|-----------------------------------|
| Manual OFF / ON                   |
| Matrix fields                     |
| Measured value display 15         |
| Measures before first power-up 14 |
| Measures for maintenance /        |
| troubleshooting                   |
| Measuring                         |
| Measuring system 4                |
| Mounting                          |
| Mounting accessories 10           |
| Mounting brackets                 |
| Mycom                             |
| Mycom interfaces                  |

### Ν

| Nameplate of COM 121    |   |  |  |   |   |    | . 5  |
|-------------------------|---|--|--|---|---|----|------|
| Nameplate of COM 151    |   |  |  |   |   |    | . 5  |
| Nitrification           | • |  |  | • | • | 31 | - 32 |
| Number of auto resets . |   |  |  |   |   |    | 26   |
|                         |   |  |  |   |   |    |      |

### 0

| O <sub>2</sub> at 0 / 4 mA  | 2 |
|-----------------------------|---|
| O <sub>2</sub> at 20 mA     | 2 |
| Operating functions         | 7 |
| Parity                      | 5 |
| Operation                   | 9 |
| Order code                  | 6 |
| Output current simulation 2 | 7 |
| Oxygen sensor               |   |
| COS 3 / COS 3-S             | 4 |
| Oxygen sensor COS 3         | 3 |

### Ρ

| Panel installation      |    |  |  |  |  | 9 - | 10  |
|-------------------------|----|--|--|--|--|-----|-----|
| Parity                  |    |  |  |  |  |     | 25  |
| Pg 13.5                 |    |  |  |  |  |     | 11  |
| Physical data           |    |  |  |  |  |     | . 7 |
| Pickup delay            |    |  |  |  |  |     | 23  |
| Plug-in connector       |    |  |  |  |  |     | 11  |
| Post mounting           |    |  |  |  |  |     | 10  |
| Post mounting kit       |    |  |  |  |  | 10, | 37  |
| Power failure           |    |  |  |  |  |     | 14  |
| Power failure handling  |    |  |  |  |  |     | 14  |
| Preset values (default) | ). |  |  |  |  |     | 26  |
| Priority                |    |  |  |  |  |     | 33  |
|                         |    |  |  |  |  |     |     |

### R

| Rate of rise mA / s |   |  |  |  |   |  |  |   | 22 |
|---------------------|---|--|--|--|---|--|--|---|----|
| Repairs             | • |  |  |  | • |  |  | · | 36 |

| S                                         |
|-------------------------------------------|
| Safety                                    |
| Safety regulations                        |
| Salinity input                            |
| Selection of matrix field columns 16      |
| Selection of matrix field rows            |
| Service and maintenance                   |
| Setpoint O2                               |
| Simulation ON / OFF                       |
| Software version                          |
| Start-up                                  |
| Status diagram for automatic operation 29 |
| Storage and transport 8                   |
| Supplementary documentation               |
| Mycom interfaces                          |
| Switching contact configuration 29        |
| Switching contacts                        |
| Symbols used                              |
| System errors                             |

### т

| Table of contents       1         Technical data       6         Temperature at 0 / 4 mA       22         Temperature at 20 mA       22         Temperature display       22         Terminals       12         TI 065C: COS 3 / COS 3-S       37         TI 092C: Assembly holder CYH 101       37         Time interval control (timer function)       24, 31         Timer       24         Toggle 0       20 mA / 4       20 mA       22         Toggle 0       20 mA / 4       23       23         Toggle MITO / MANUAL       23       23       24         Toggle MIN / MAX       24       24       24       23         Toggle NC / NO contact       24       24       24         Toggle NC / NO contact       24       24       24 |  |
|----------------------------------------------------------------------------------------------------|--|
| U<br>Universal mounting post CYY 102 37<br>Unlock / lock                                                                                                    |  |
| V<br>Value entry / function selection 16                                                                                                    |  |
| W<br>Wall installation                                                                                                    |  |

Europe

Austria Endress+Hauser Ges.m.b.H. Wien Tel. (0222) 88056-0, Fax (0222) 88056-35 Belarus

Belorgsintez Minsk Tel. (0172) 263166, Fax (0172) 263111

Belgium / Luxembourg Endress+Hauser S.A./N.V. Brussels Tel. (02) 248 06 00, Fax (02) 248 05 53

Bulgaria INTERTECH-AUTOMATION Sofia Tel. (02) 652809, Fax (02) 652809

**Croatia** Endress+Hauser GmbH+Co. Zagreb Tel. (01) 660 14 18, Fax (01) 660 14 18

Cyprus I+G Electrical Services Co. Ltd. Nic

Nicosia Tel. (02) 484788, Fax (02) 484690 Czech Republic Endress+Hauser GmbH+Co.

Ostrava Tel. (069) 661 1948, Fax (069) 661 2869

Denmark ☐ Endress+Hauser A/S Søborg Tel. (31) 67 31 22, Fax (31) 67 30 45

Estonia Elvi-Aqua-Teh Tartu Tel. (07) 422726, Fax (07) 422727

Finland

Endress+Hauser Oy Espoo Tel. (90) 8 59 61 55, Fax (90) 8 59 60 55

France Endress+Hauser Huningue Tel. (03) 89 69 67 68, Fax (03) 89 69 48 02

Germany □ Endress+Hauser Meßtechnik GmbH+Co. Weil am Rhein Tel. (07621) 975-01, Fax (07621) 975-555

Great Britain □ Endress+Hauser Ltd. Manchester Tel. (0161) 2865000, Fax (0161) 9981841

Greece I & G Building Services Automation S.A.

Athens Tel. (01) 924 1500, Fax (01) 922 17 14

Hungary Mile Ipari-Elektro Mile Īpari-Elektro Budapest Tel. (01) 261 55 35, Fax (01) 261 55 35

Iceland Vatnshreinsun HF Reykjavik Tel. (00354) 88 96 16, Fax (00354) 88 96 13

Ireland Flomeaco Company Ltd. Kildare Tel. (045) 868615, Fax (045) 868182

Italy Endress+Hauser Italia S.p.A. Cernusco s/N Milano Tel. (02) 92106421, Fax (02) 92107153

**Latvia** Raita Ltd. Riga Tel. (02) 2640 23, Fax (02) 2641 93

Lithuania Agava Ltd. Kaunas Tel. (07) 2024 10, Fax (07) 2074 14

Netherlands Endress+Hauser B.V. Naarden Tel. (035) 6958611, Fax (035) 6958825 Norway Endress+Hauser A/S Tranhy Tel. (032) 85 10 85, Fax (032) 85 11 12

Poland □ Endress+Hauser Polska Sp. z o.o. Warsaw Tel. (022) 651 01 74, Fax (022) 651 01 78

Portugal Tecnisis - Tecnica de Sistemas Industriais Linda-a-Velha Tel. (01) 4 17 26 37, Fax (01) 4 18 52 78 Romania Romania Romconseng SRL Bucharest Tel. (01) 4101634, Fax (01) 4101634

Russia Avtomatika-Sever Ltd. St. Petersburg Tel. (08 12) 556 1321, Fax (08 12) 556 1321

Slovak Republic Transcom Technik s.r.o. Bratislava

Tel. (07) 5213161, Fax (07) 5213181 Slovenia Endress+Hauser D.O.O.

Ljubljana Tel. (061) 1592217, Fax (061) 1592298

Spain Endress+Hauser S.A. Barcelona Tel. (93) 4734644, Fax (93) 4733839

Sweden Endress+Hauser AB Sollentuna Tel. (08) 6261600, Fax (08) 6269477

Switzerland Guillenand □ Endress+Hauser AG Reinach/BL 1 Tel. (061) 7156222, Fax (061) 7111650

Turkey Intek Endüstriyel Ölcü ve Kontrol Sistemleri Istanbul Tel. (0212) 2751355, Fax (0212) 2662775

Ukraine Industria Ukraïna

Kiev Tel. (044) 2685213, Fax (044) 2685213

#### Africa

Morocco Oussama S.A. Casablanca Tel. (02) 24 13 38, Fax (02) 40 26 57

South Africa Endress+Hauser Pty. Ltd. Sandton Tel. (11) 444 1386, Fax (11) 444 1977

Tunisia Controle, Maintenance et Regulation Tunis Tel. (01) 793077, Fax (01) 788595

America

Argentina Servotron SACIFI Buenos Aires Tel. (01) 7 02 11 22, Fax (01) 3 34 01 04 **Bolivia** Tritec S.R.L. Cochabamba Tel. (042) 5 69 93, Fax (042) 5 09 81

Brazil Servotek Sao Paulo Tel. (011) 5363455, Fax (011) 5363067 Canada Endress+Hauser Ltd. Burlington, Ontario Tel. (905) 681 92 92, Fax (905) 681 94 44

Chile DIN Instrumentos Ltda. Santiago Tel. (02) 2050100, Fax (02) 2258139

Colombia Colsein Ltd. Santafe de Bogota D.C. Tel. (01) 2367659, Fax (01) 6107868

Costa Rica EURO-TEC S.A. San Jose Tel. (0506) 2 96 15 42, Fax (0506) 2 96 15 42

Ecuador Insetec Cia. Ltda. Quito Tel. (02) 46 18 33, Fax (02) 46 18 33

Guatemala ACISA Automatiziacion Y Control Ciudad de Guatemala, C.A. Tel. (02) 334 59 85, Fax (02) 332 74 31

Mexico Endress+Hauser Instruments International Mexico City Office, Mexico D.F. Tel. (05) 568 96 58, Fax (05) 568 41 83

Paraguay INCOEL S.R.L.

Asuncion Tel. (021) 203465, Fax (021) 26583 Peru Esim S.A. Lima

Tel. (01) 471 4661, Fax (01) 471 09 93

Uruguay Circular S.A. Montevideo Montevideo Tel. (02) 92 57 85, Fax (02) 92 91 51 USA

□ Endress+Hauser Inc. Greenwood, Indiana Tel. (0317) 5 35-71 38, Fax (0317) 5 35-14 89

Venezuela H. Z. Instrumentos C.A. Tel. (02) 9798813, Fax (02) 9799608

#### Asia

China Endress+Hauser Shanghai Shangha Tel. (021) 64646700, Fax (021) 64747860 Hong Kong Endress+Hauser (H.K.) Ltd. Hong Kong Tel.(0852) 25 28 31 20, Fax (0852) 28 65 41 71

India Endress+Hauser India Branch Office Mumbay Tel. (022) 6045578, Fax (022) 6040211 Indonesia PT Grama Bazita

lakarta Tel. (021) 7975083, Fax (021) 7975089 Japan Sakura Endress Co., Ltd.

Tokyo Tel. (422) 540611, Fax (422) 550275

Malaysia ☐ Endress+Hauser (M) Sdn. Bhd. Petaling Jaya, Selangor Darul Ehsan Tel. (03) 7 33 48 48, Fax (03) 7 33 88 00

Pakistan Speedy Automation Tel. (021) 772 2953, Fax (021) 773 6884

Philippines Industries Inc. Makati Metro Manila Tel. (2) 8430661, Fax (2) 8175739

Singapore Endress+Hauser (S.E.A.) Pte., Ltd. Singapore Tel. 4688222, Fax 4666848

South Korea Hitrol Co. Ltd. Bucheon City Tel. (032) 672 31 31, Fax (032) 672 00 90 Taiwan

Kingjarl Corporation Taipei R.O.C. Tel. (02) 7183938, Fax (02) 7134190

Thailand Endress+Hauser Ltd. Bangkok Tel. (02) 9 96 78 11-20, Fax (02) 9 96 78 10

Vietnam Tan Viet Bao Co. Ltd. Ho Chi Minh City Tel. (08) 8335225, Fax (08) 8335227

Iran Telephone Technical Services Co. Ltd. Tehran Tel. (021) 874 67 50 54, Fax(021) 8 73 72 95

Israel Instrumetrics Industrial Control Ltd. Tel-Aviv Tel. (03) 648 02 05, Fax (03) 647 19 92

Jordan A.P. Parpas Engineering S.A. Ammai

Tel. (06) 55 92 83, Fax (06) 55 92 05 Kingdom of Saudi Arabia

Anasia Jeddah Tel. (03) 671 00 14, Fax (03) 672 59 29

Kuwait Maritime & Mercantile Co. K.S.C. Safat Tel. (05) 2434752, Fax (05) 2441486

Lebanon Network Engineering Co. Jbeil Tel. (01) 325 40 52, Fax (01) 994 40 80

Sultanate of Oman Mustafa & Jawad Sience & Industry Co. L.L.C. Ruwi

Tel. (08) 60 20 09, Fax (08) 60 70 66

United Arab Emirates Descon Trading EST. Dubai Tel. (04) 359522, Fax (04) 359617

Vemen Yemen Company for Ghee and Soap Industry Taiz Tel. (04) 23 06 65, Fax (04) 21 23 38

#### Australia + New Zealand

Australia GEC Alsthom LTD. Sydney Tel. (02) 6450777, Fax (02) 96450818

New Zealand EMC Industrial Instrumentation Auckland Tel. (09) 4449229, Fax (09) 4441145

#### All other countries

Endress+Hauser GmbH+Co. Instruments International Weil am Rhein, Germany Tel. (07621) 975-02, Fax (07621) 975345

Members of the Endress+Hauser group

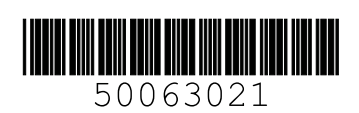

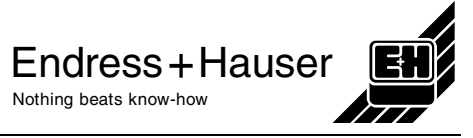